# TOSHIBA

# **Carrier** AIR CONDITIONER (MULTI TYPE) Installation Manual

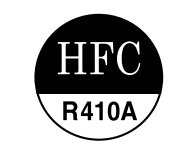

Pour une UTILISATION EN EXTÉRIEUR

For OUTDOOR USE only

uniquement

**Outdoor Unit** 

Model name:

<Heat Recovery Model> MMY-MAP0726FT6P-UL MMY-MAP0966FT6P-UL MMY-MAP1206FT6P-UL MMY-MAP1446FT6P-UL MMY-MAP1686FT6P-UL

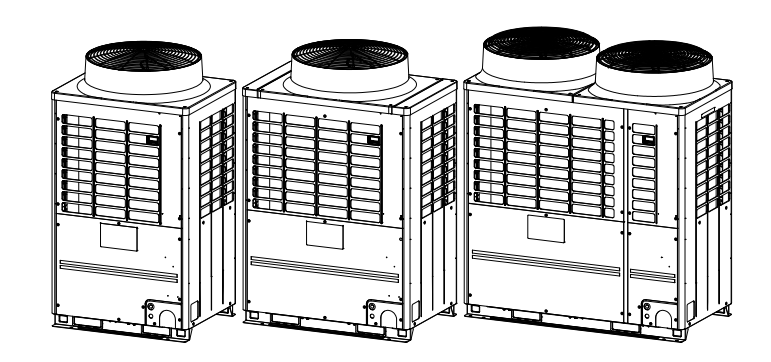

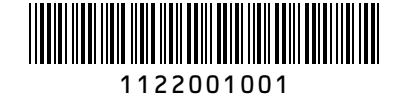

| Installation Manual   | 1  | English  |
|-----------------------|----|----------|
| Manuel d'installation | 32 | Français |

## ADOPTION OF NEW REFRIGERANT

This Air Conditioner uses R410A an environmentally friendly refrigerant.

# Contents

| 1  | Precautions for safety               |
|----|--------------------------------------|
| 2  | Accessory parts                      |
| 3  | Installation of R410 air conditioner |
| 4  | Selection of installation place4     |
| 5  | Carrying in the outdoor unit5        |
| 6  | Installation of the outdoor unit6    |
| 7  | Refrigerant piping8                  |
| 8  | Electric wiring                      |
| 9  | Address setting                      |
| 10 | 7 Test run                           |
| 11 | Troubleshooting                      |

Installing, starting up, and servicing air conditioning equipment can be hazardous due to system pressures, electrical components, and equipment location (roofs, elevated structures, etc.).

Only trained, qualified installers and service mechanics should install, start up, and service this equipment. Untrained personnel can perform basic maintenance functions such as indoor unit air filter. All other operations should be performed by trained service personnel.

Before working on the equipment, observe precautions in the literature and on tags, stickers, and labels attached to the equipment.

Follow all safety codes. Wear safety glasses and work gloves. Use care in handling, rigging, and setting bulky equipment.

Read these instructions thoroughly and follow all warnings or cautions included in literature and attached to the unit. Consult local building codes and National Electrical Code (NEC) for special requirements. Recognize safety information. This is the safety alert symbol  $\triangle$ . When you see this symbol on the unit and in instructions or manuals, be alert to the potential for personal injury. Understand these signal words: DANGER, WARNING, and CAUTION. These words are used with the safety alert symbol.

DANGER identifies the most serious hazards which will result in severe personal injury or death. WARNING signifies hazards which could result in personal injury or death. CAUTION is used to identify unsafe practices which may result in minor personal injury or product and property damage. NOTE is used to highlight suggestions which will result in enhanced installation, reliability, or operation.

# **1** Precautions for safety

The manufacturer shall not assume any liability for the damage caused by not observing the description of this manual.

## 

#### General

- Carefully read Owner's Manual before starting the air conditioner. There are many important things to keep in mind for daily operation.
- Ask for installation to be performed by the dealer or a professional. Only a qualified installer is able to install an air conditioner. If a non-qualified person installs an air conditioner, it may result in problems such as fire, electric shock, injury, water leakage, noise and vibration.
- Do not use any refrigerant different from the one specified for complement or replacement. Otherwise, abnormally high pressure may be generated in the refrigeration cycle, which may result in a failure or explosion of the product or an injury to your body.
- Before opening the service panel of the outdoor unit, set the circuit breaker to the OFF position. Failure to set the circuit breaker to the OFF position may result in electric shocks through contact with the interior parts.
- Before carrying out the installation, maintenance, repair or removal work, be sure to set the circuit breakers for both the indoor and outdoor units to the OFF position. Otherwise, electric shock may result.
- · Wear protective gloves and safety work clothing during installation, servicing and removal.
- Do not touch the aluminium fin of the outdoor unit. You may injure yourself if you do so. If the fin must be touched for some reason, first put on protective gloves and safety work clothing, and then proceed.
- Do not climb onto or place objects on top of the outdoor unit. You may fall or the objects may fall off of the outdoor unit and
  result in injury.
- Before cleaning the filter or other parts of the outdoor unit, set the circuit breaker to OFF without fail, and place a "Work in
  progress" sign near the circuit breaker before proceeding with the work.
- The refrigerant used by this air conditioner is the R410A.
- The air conditioner must be transported in stable condition. If any part of the product are broken, contact your distributor.

#### Selection of installation location

- Do not install in a location where flammable gas leaks are possible. If the gas should leak and accumulate around the unit, it may ignite and cause a fire.
- During transporting the air conditioner, wear shoes with protective toe caps, protective gloves, and other protective clothing.
- To transport the air conditioner, do not take hold of the bands around the packing carton. You may injure yourself if the bands should break.
- Places where the operation sound of the outdoor unit may cause a disturbance. (Especially at the boundary line with a neighbour, install the air conditioner while considering the noise.)

#### Installation

- The designated bolts (M12) and nuts (M12) for securing the outdoor unit must be used when installing the unit.
- Install the outdoor unit property in a location that is durable enough to support the weight of the outdoor unit. Insufficient
  durability may cause the outdoor unit to fall, which may result in injury.
- Install the unit in the prescribed manner for protection against strong wind and earthquake. Incorrect installation may result
  in the unit falling down, or other accidents.
- Fix the screws back which have been removed for installation or other purposes.

#### Refrigerant piping

- Install the refrigerant pipe securely during the installation work before operating the air conditioner. If the compressor is
  operated with the valve open and without refrigerant pipe, the compressor sucks air and the refrigeration cycles is over
  pressurized, which may cause a injury.
- Tighten the flare nut with a torque wrench in the specified manner. Excessive tighten of the flare nut may cause a crack in the flare nut after a long period, which may result in refrigerant leakage.
- When the air conditioner has been installed or relocated, follow the instructions in the Installation Manual and purge the air completely so that no gases other than the refrigerant will be mixed in the refrigerating cycle. Failure to purge the air completely may cause the air conditioner to malfunction.
- Nitrogen gas must be used for the airtight test.

#### **Electrical wiring**

- · Only a certified installer or qualified service person is allowed to carry out the electrical work of the air conditioner.
- When connecting the electrical wires, repairing the electrical parts or undertaking other electrical jobs, wear gloves to
  provide protection for electricians and from heat, insulating shoes and clothing to provide protection from electric shocks.
  Failure to wear this protective gear may result in electric shocks.
- When executing address setting, test run, or troubleshooting through the checking window on the electric parts box, put on
  insulated heat-proof gloves, insulated shoes and other clothing to provide protection from electric shock. Otherwise you
  may receive an electric shock.
- · Use wiring that meets the specifications in the Installation Manual, NEC and the local codes.
- Check that the product is properly grounded.
- Do not connect the ground line to a gas pipe, water pipe, lightning conductor, or a telephone ground line.
- · After completing the repair or relocation work, check that the ground wires are connected properly.
- · Install a circuit breaker that meets the specifications in the installation manual, NEC and local codes.
- Under no circumstances must the power cable be extended. Connection trouble in the places where the cable is extended
  may give rise to smoking and/or a fire.
- Do not supply power from the power terminal block equipped on the outdoor unit to another outdoor unit. Capacity overflow
  may occur on the terminal block and may result in fire.
- Each outdoor unit should have its own power supply.

#### Test run

- Before operating the air conditioner after having completed the work, check that the electrical parts box cover of the indoor
  unit and service panel of the outdoor unit are closed, and set the circuit breaker to the ON position. You may receive an
  electric shock if the power is turned on without first conducting these checks.
- If there is any kind of trouble (such as when a check code display has appeared, there is a smell of burning, abnormal
  sounds are heard, the air conditioner fails to cool or heat or water is leaking) has occurred in the air conditioner, do not
  touch the air conditioner yourself but set the circuit breaker to the OFF position, and contact a qualified service person.
  Take steps to ensure that the power will not be turned on (by marking "out of service" near the circuit breaker, for instance)
  until qualified service person arrives. Continuing to use the air conditioner in the trouble status may cause mechanical
  problems to escalate or result in electric shocks or other failure.
- Upon completion of the installation work, check for refrigerant leaks and check the insulation resistance and water drainage. Then conduct a test run to check that the air conditioner is operating properly.

#### Explanations given to user

- Upon completion of the installation work, tell the user where the circuit breaker is located. If the user does not know where
  the circuit breaker is, he or she will not be able to turn it off in the event that trouble has occurred in the air conditioner.
- If the fan grille is damaged, do not approach the outdoor unit but set the circuit breaker to the OFF position, and contact a
  qualified service person to have the repairs done. Do not set the circuit breaker to the ON position until the repairs are
  completed.
- · After the installation work, follow the Owner's Manual to explain to the customer how to use and maintain the unit.

#### Relocation

- · Only a certified installer or service person is allowed to relocate the air conditioner.
- When the pump-down work is carried out shut down the compressor before disconnecting the refrigerant pipe. Disconnecting the refrigerant pipe with the service valve left open and the compressor still operating will cause air or other gas to be sucked in, raising the pressure inside the refrigeration cycle to an abnormally high level, and possibly resulting in rupture, injury or other trouble.
- Do not recover the refrigerant into the outdoor unit. Use a refrigerant recovery machine to recover the refrigerant after moving or repairing. It is impossible to recover the refrigerant into the outdoor unit. Refrigerant recovery into the outdoor unit may result in serious accidents such as explosion of the unit, injury or other accidents.

## 

 THIS AIR CONDITIONER USES THE ENVIRONMENTALLY FRIENDLY HFC REFRIGERANT (R410A) WHICH DOES NOT DESTROY OZONE LAYER.

EN

# **2** Accessory parts

| Bertmann                                                |        |        | Q'ty   |        |        | 01    |                                                                                                    |  |
|---------------------------------------------------------|--------|--------|--------|--------|--------|-------|----------------------------------------------------------------------------------------------------|--|
| Part name                                               | MAP072 | MAP096 | MAP120 | MAP144 | MAP168 | Snape | Usage                                                                                                    |  |
| Owner's Manual                                          | 1      | 1      | 1      | 1      | 1      | -     | (Be sure to hand it to the customers.)                                                                                |  |
| Installation Manual                                     | 1      | 1      | 1      | 1      | 1      | -     | This manual for installer.                                                                                            |  |
| Attached pipe<br>(Ø7/8" both forward<br>and downward)   | 1      | 1      | -      | -      | -      |       | Suction-side gas pipe<br>Ø1"→Ø7/8" pipe fitting                                                                       |  |
| Attached pipe<br>(Ø1 1/8" both forward<br>and downward) | -      | -      | 1      | 1      | 1      |       | Suction-side gas pipe<br>Ø1"→Ø1 1/8" pipe fitting                                                                     |  |
| Attached pipe<br>(Ø3/4" both forward<br>and downward)   | 1      | -      | -      | -      | -      |       | Discharge-side gas pipe<br>Ø5/8"→Ø3/4" pipe fitting<br>* Flare the connector on the<br>outdoor unit for installation. |  |
| Attached pipe<br>(Ø3/4" both forward<br>and downward)   | -      | 1      | 1      | -      | -      |       | Discharge-side gas pipe<br>* Flare the connector on the<br>outdoor unit for installation.                             |  |
| Attached pipe<br>(Ø7/8" both forward<br>and downward)   | -      | -      | -      | 1      | 1      |       | Discharge-side gas pipe<br>Ø3/4"→Ø7/8" pipe fitting<br>* Flare the connector on the<br>outdoor unit for installation. |  |
| Attached pipe<br>(Ø1/2" for draw-out<br>forward)        | 1      | 1      | 1      | -      | -      |       | Liquid pipe<br>* Flare the connector on the                                                                           |  |
| Attached pipe<br>(Ø1/2" for draw-out<br>downward)       | 1      | 1      | 1      | -      | -      |       | outdoor unit for installation.                                                                                        |  |
| Attached pipe<br>(Ø5/8" for draw-out<br>forward)        | -      | -      | -      | 1      | -      |       | Liquid pipe<br>* Flare the connector on the                                                                           |  |
| Attached pipe<br>(Ø5/8" for draw-out<br>downward)       | -      | -      | -      | 1      | -      |       | outdoor unit for installation.                                                                                        |  |
| Attached pipe<br>(Ø3/4" for draw-out<br>forward)        | -      | -      | -      | -      | 1      |       | Liquid pipe<br>$05/8" \rightarrow 03/4"$ pipe fitting                                                                 |  |
| Attached pipe<br>(Ø3/4" for draw-out<br>downward)       | -      | -      | -      | -      | 1      |       | outdoor unit for installation.                                                                                        |  |

# **3** Installation of R410 air conditioner

#### This air conditioner adopts the HFC refrigerant (R410A) which does not deplete the ozone layer.

- To prevent mixing of refrigerant or refrigerating oil, the size of the charge port of the main unit or connecting section of the installation tool differs to that of an air conditioner for the former refrigerant. Accordingly, exclusive tools are required for the new refrigerant (R410A) as shown below.
- For connecting pipes, use new and clean piping materials so that water or dust does not enter.

## Required Tools and Cautions on handling

Prepare the tools and equipment listed in the following table before starting the installation work.  $\triangle$ : R410A exclusive

©: Generic

- 3

| Tools/equipment                               | Use                            |                                                 |
|-----------------------------------------------|--------------------------------|-------------------------------------------------|
| Manifold gauge*                               | Vacuuming/charging refrigerant | $\triangle$                                     |
| Charging hose                                 | and operation check            | $\square$                                       |
| Gas leak detector                             | Gas leak check                 | $ \Delta $                                      |
| Vacuum pump with backflow prevention function | Vacuum drying                  | 0                                               |
| Flare tool                                    | Flare machining of pipes       | O Usable if dimensions are adjusted.            |
| Bender                                        | Bending pipes                  | 0                                               |
| Refrigerant recovery equipment                | Refrigerant recovery           | $\triangle$                                     |
| Torque wrench                                 | Tightening flare nuts          | $\triangle$ Ø1/2" (12.7 mm) and Ø5/8" (15.9 mm) |
| Pipe cutter                                   | Cutting pipes                  | 0                                               |
| Brazing torch and nitrogen cylinder           | Braze pipes                    | 0                                               |
| Refrigerant charging scales                   | Charging refrigerant           | 0                                               |
| 4 mm hexagon wrench                           | Opening liquid valve           |                                                 |

# **4** Selection of installation place

Upon customer's approval, install the air conditioner in a place which satisfies the following conditions:

- · Place where it can be installed horizontally.
- Place which can reserve a sufficient service space for safe maintenance or checks.
- Place where there is no problem even if the drained water overflows.

## Avoid the following places:

- Salty places (seaside area) or places with much gas sulfide (hot spring area) (If selecting such a place, special maintenance is required.)
- Places where oil (including machine oil), steam, oil smoke or corrosive gas is generated.
- Places where an organic solvent is used.
- · Chemical plants with a cooling system using liquid carbon dioxide.
- Places where a device generating high frequency (inverter, non-utility generator, medical apparatus, or communication equipment) is set. (Malfunction or abnormal control of the air conditioner, or interference to devices listed above may occur.)
- Places where discharged air from the outdoor unit blows against the windows of a neighbour's house.
- · Places unable to bear the weight of the unit.
- · Places with poor ventilation.

## ■ Installation space

#### Leave space necessary for running, installation and servicing.

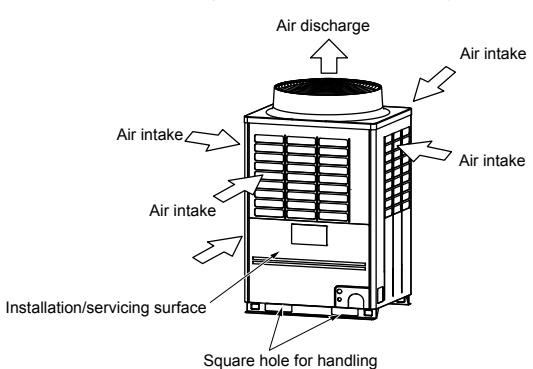

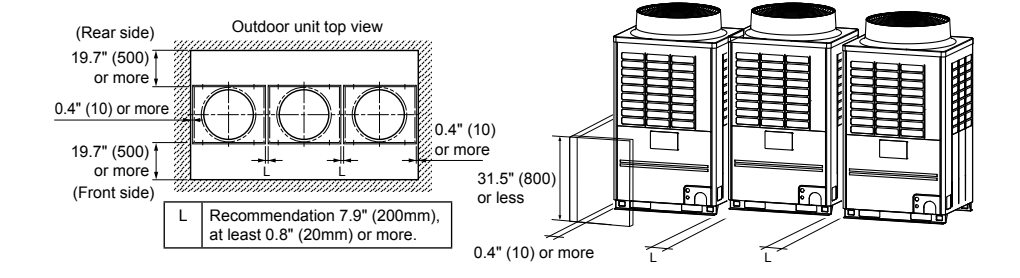

### NOTE

 If there is an obstacle above the outdoor unit, leave a space of 78.7" (2000) or more to the top end of the outdoor unit.

• If there is a wall around the outdoor unit, make sure that its height does not exceed 31.5" (800).

Unit: in (mm)

#### ▼ Combination of outdoor units

| Model name           | Unit 1       | Unit 2        | Unit 3        |
|----------------------|--------------|---------------|---------------|
| (Standard Model)     | Header unit  | Follower unit | Follower unit |
| MMY-MAP0726FT6P-UL   | MMY-MAP0726* | -             | -             |
| MMY-MAP0966FT6P-UL   | MMY-MAP0966* | _             | -             |
| MMY-MAP1206FT6P-UL   | MMY-MAP1206* | -             | -             |
| MMY-MAP1446FT6P-UL   | MMY-MAP1446* | -             | -             |
| MMY-MAP1686FT6P-UL   | MMY-MAP1686* | -             | -             |
| MMY-AP1926FT6P-UL    | MMY-MAP0966* | MMY-MAP0966*  | -             |
| MMY-AP2166FT6P-UL    | MMY-MAP1206* | MMY-MAP0966*  | -             |
| MMY-AP2406FT6P-UL    | MMY-MAP1446* | MMY-MAP0966*  | -             |
| MMY-AP2646FT6P-UL    | MMY-MAP1446* | MMY-MAP1206*  | -             |
| MMY-AP2886FT6P-UL    | MMY-MAP1446* | MMY-MAP1446*  | -             |
| MMY-AP3126FT6P-UL    | MMY-MAP1686* | MMY-MAP1446*  | -             |
| MMY-AP3366FT6P-UL    | MMY-MAP1206* | MMY-MAP1206*  | MMY-MAP0966*  |
| MMY-AP3606FT6P-UL    | MMY-MAP1206* | MMY-MAP1206*  | MMY-MAP1206*  |
| MMY-AP3846FT6P-UL    | MMY-MAP1446* | MMY-MAP1206*  | MMY-MAP1206*  |
| MMY-AP4086FT6P-UL    | MMY-MAP1446* | MMY-MAP1446*  | MMY-MAP1206*  |
| MMY-AP4326FT6P-UL    | MMY-MAP1446* | MMY-MAP1446*  | MMY-MAP1446*  |
| MMY-AP4566FT6P-UL    | MMY-MAP1686* | MMY-MAP1446*  | MMY-MAP1446*  |
| Marchall in anna a   | 11           | 11-16.0       | 11-16.0       |
| Model name           | Unit 1       |               |               |
| (Space Saving Model) | Header unit  | Follower unit | Follower unit |
| MMY-AP192S6FT6P-UL   | MMY-MAP1206* | MMY-MAP0726*  | -             |
| MMY_AP240S6FT6P_U    | MMV_MAD1206* | MMV_MAD1206*  | _             |

# **5** Carrying in the outdoor unit

MMY-MAP1686\*

MMY-MAP1686\*

## 

MMY-AP288S6FT6P-UL

MMY-AP336S6FT6P-UL

Handle the outdoor unit carefully, observing the following items.

 To use a forklift or other machinery for loading/unloading in transportation, insert the fork of the forklift into the rectangular holes for handling as shown below.

MMY-MAP1206\*

MMY-MAP1686\*

 To lift up the unit, insert a rope capable of bearing the weight of the unit into the rectangular holes shown below. Tie the unit from 4 sides.

(Apply padding in positions where the rope comes in contact with the outdoor unit so that no damage is caused to the outer surface of the outdoor unit.)

(There are reinforcing plates on the side surfaces, so the rope cannot be passed through.)

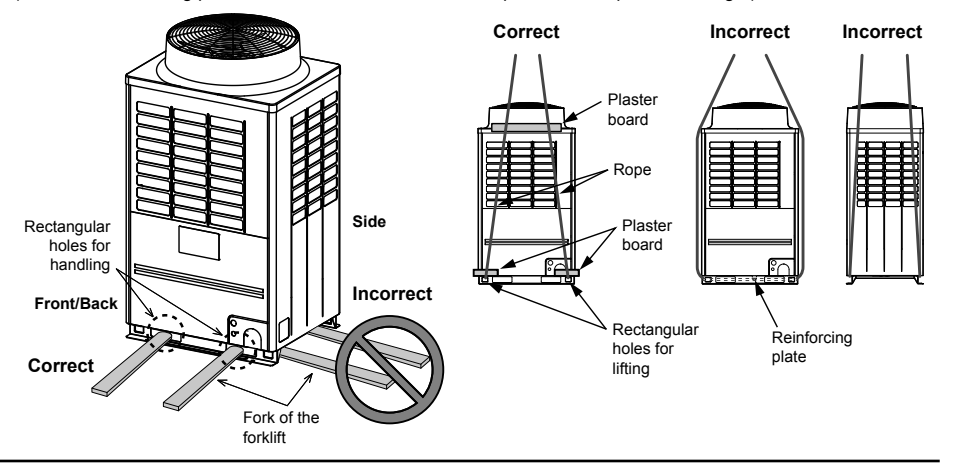

## Weight center and weight

Unit: in (mm)

## ♦ Weight center of an outdoor unit

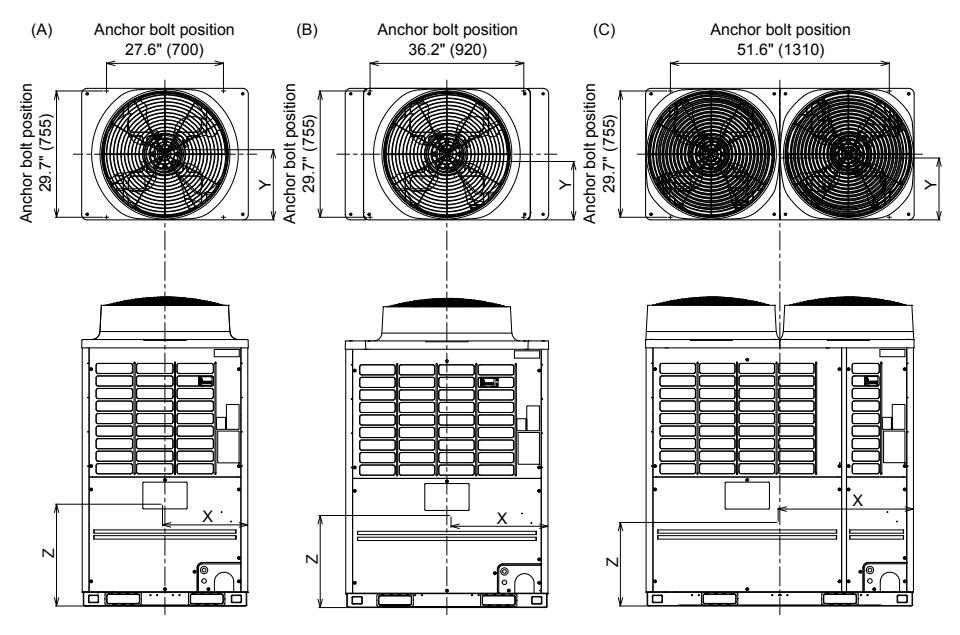

| No. | Model type     | X<br>(in(mm)) | Y<br>(in(mm)) | Z<br>(in(mm)) | Weight<br>(lb(kg)) |  |
|-----|----------------|---------------|---------------|---------------|--------------------|--|
| (A) | MAP0726FT6P-UL | 20.5" (520)   | 15.4" (390)   | 24.0" (610)   | 615 (279)          |  |
| (B) | MAP0966FT6P-UL | 22.9" (605)   | 15 7" (400)   | 22.2" (500)   | 726 (224)          |  |
|     | MAP1206FT6P-UL | 23.8 (005)    | 15.7 (400)    | 23.2 (590)    | 730 (334)          |  |
|     | MAP1446FT6P-UL | 20.2" (770)   | 16.2" (415)   | 00.411 (570)  | 975 (207)          |  |
| (C) | MAP1686FT6P-UL | 30.3 (770)    | 10.3 (415)    | 22.4 (570)    | 015 (397)          |  |

# 6 Installation of the outdoor unit

## 

Install the outdoor unit securely in a location where the base can sustain the weight adequately. If strength is insufficient, the unit may fall down resulting in human injury.

# 

- Drain water is discharged from the outdoor unit. (Especially while heating) Install the outdoor unit in a place with good drainage.
- For installation, be careful of the strength and level of the foundation so that abnormal sounds (vibration or noise) are not generated.

## REQUIREMENT

## Installation in a snowfall area

- 1. Install the outdoor unit on a higher foundation than the snowfall or set up a stand to install the unit so that snowfall will not affect the unit.
- · Set up a stand higher than the snowfall.
- Apply an angled structure to the stand so that drainage will not be prevented. (Avoid using a stand with a flat surface.)
- 2. Mount a snowfall-hood onto the air inlet and the air outlet.
- · Leave enough space for the snowfall-hood so that it will not be an obstacle for the air inlet and the air outlet.

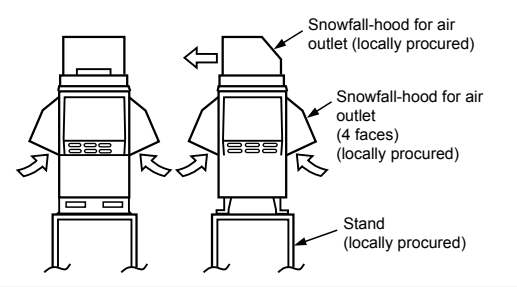

1. To install multiple outdoor units, arrange them with 7.9" (200mm) (recommendation, at least 0.8" (20mm)) or more spaces in between.

Fix each outdoor unit with M12 anchor bolts at 4 positions. 0.8" (20mm) projection is appropriate for an anchor bolt.

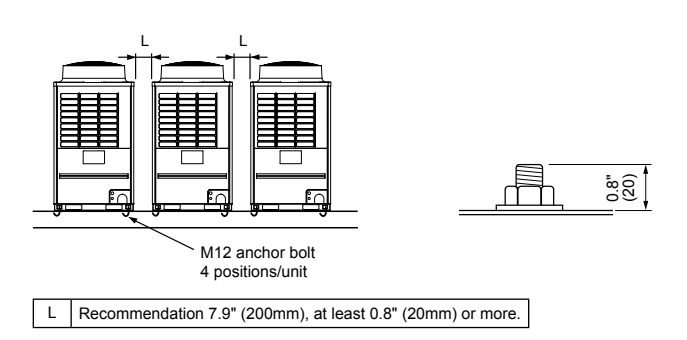

• Anchor bolt positions are as shown below:

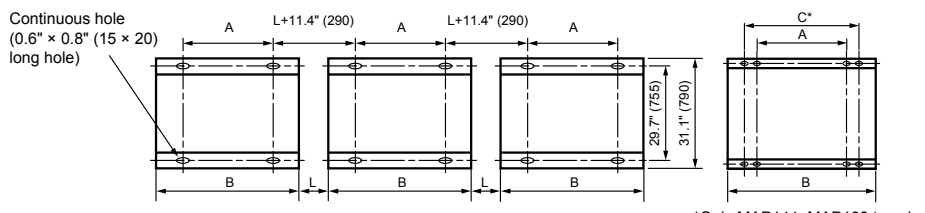

<sup>\*</sup>Only MAP144, MAP168 type has holes for additional strength.

| Model type       | A            | В            | С            | L                                                        |
|------------------|--------------|--------------|--------------|----------------------------------------------------------|
| MAP0726          | 27.6" (700)  | 39.0" (990)  | -            |                                                          |
| MAP0966, MAP1206 | 36.2" (920)  | 47.6" (1210) | -            | Recommendation 7.9" (200),<br>at least 0.8" (20) or more |
| MAP1446, MAP1686 | 51.6" (1310) | 63.0" (1600) | 59.0" (1500) |                                                          |

2. To draw out the refrigerant pipe from the underside, set the height of the stand to 19.7" (500mm) or more. 3. Do not use 4 stands on the corner to support the outdoor unit.

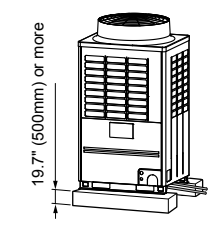

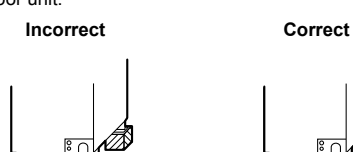

4. If vibration-proof rubbers (including vibration-proof blocks) are used, fit them under the whole clamping legs.
Correct
Correct

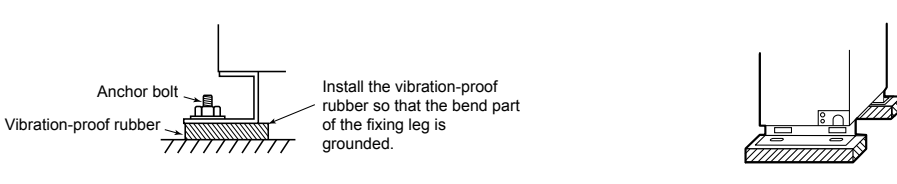

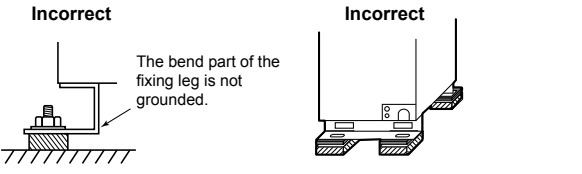

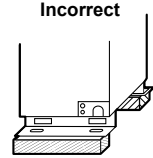

- 5. Be careful of the connecting arrangement of the header unit and follower units. Set the outdoor units in order of capacity from the one with the largest capacity. (A (Header unit) ≥ B ≥ C)
- capacity from the one with the largest capacity. (A (Header unit)  $\ge B \ge C$ )
- Be sure to use a header unit for the leading outdoor unit to be connected to the main pipe. (Figure 1, 3 and 6)
  Be sure to use a T-shaped branch joint (RBM-BT14FUL/RBM-BT24FUL: separately purchased) to connect each outdoor unit.
- Be careful of the direction of the outdoor unit connection piping kit for the liquid side. (As shown in Figure 2, an
  outdoor unit connection piping kit cannot be attached so that the refrigerant of the main pipe flows directly into
  the header unit.)

Unit: in (mm)

EN

## Discharge side gas piping / Liquid piping

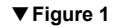

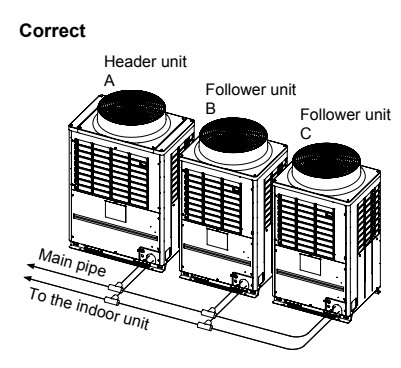

Figure 2 Incorrect
Header unit
Follower unit
Follower unit
Correct
Name
Name
Name
Follower unit
Contract
Name
Name
Name
Name
Name
Name
Name
Name
Name
Name
Name
Name
Name
Name
Name
Name
Name
Name
Name
Name
Name
Name
Name
Name
Name
Name
Name
Name
Name
Name
Name
Name
Name
Name
Name
Name
Name
Name
Name
Name
Name
Name
Name
Name
Name
Name
Name
Name
Name
Name
Name
Name
Name
Name
Name
Name
Name
Name
Name
Name
Name
Name
Name
Name
Name
Name
Name
Name
Name
Name
Name
Name
Name
Name
Name
Name
Name
Name
Name
Name
Name
Name
Name
Name
Name
Name
Name
Name
Name
Name
Name
Name
Name
Name
Name
Name
Name
Name
Name
Name
Name
Name
Name
Name
Name
Name
Name
Name
Name
Name
Name
Name
Name
Name
Name
Name
Name
Name
Name
Name
Name
Name
Name
Name
Name
Name
Name
Name
Name
Name
Name
Name
Name
Name
Name
Name
Name
Name
Name
Name
Name
Name
Name
Name
Name
Name
Name
Name
Name
Name
Name
Name
Name
Name
Name
Name</p

Suction side gas piping

▼Figure 3

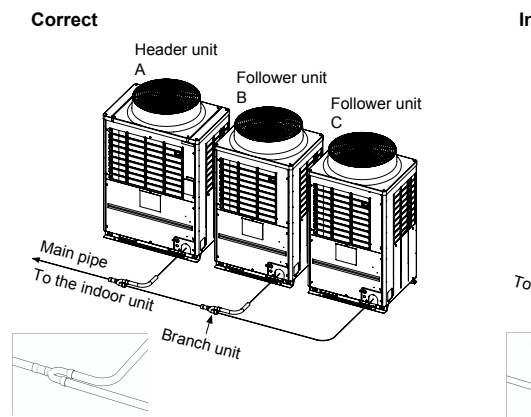

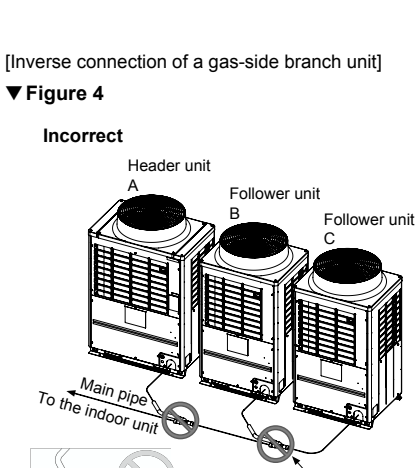

To gas-side branch unit

19.7" (500mm)

or more

 When attaching a Y-shaped branch unit for the outdoor unit connection piping kit, attach it level with the ground (Be sure not to exceed ±15 degrees.). Regarding a T-shape branch joints for the liquid side, there is no restriction for its angle.

## At a level position

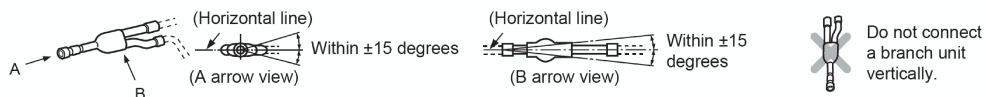

 In case of using the Y-shaped branching joint for connecting between outdoor units (Discharge gas joint and Suction gas joint), please keep the straight part of at least 19.7" (500mm) at the inlet.

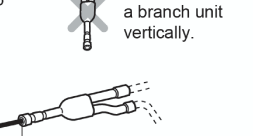

## When drawing pipes downward

## ▼ Figure 5

#### Incorrect

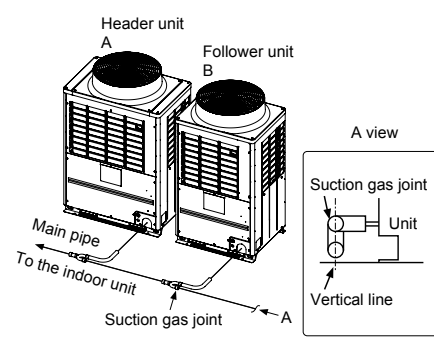

▼ Figure 6

Correct

![](_page_7_Figure_20.jpeg)

[Vertical connection of branch units] ▼ Figure 7

Incorrect

![](_page_7_Picture_23.jpeg)

# 7 Refrigerant piping

## 

- If the refrigerant gas leaks during installation, ventilate the room.
- After installation, check that the refrigerant gas does not leak.
   If the refrigerant gas leaks into the room and comes into contact with fire such as a fan heater, stove, or kitchen range, noxious gas may be generated.

# ■ Connection of refrigerant pipe

- The service valves are inside the outdoor unit. To access them, remove the front panel and the piping/ wiring panel. (M5: 9 pcs.)
- As shown in the illustration on the right, the hooks are at the right and left sides of the front panel. Lift up and remove the front panel.
- Pipes can be drawn out forward or downward from the outdoor unit.
- To draw out the pipe forward, draw it out to the outside via the piping/wiring panel, and leave a space of 19.7" (500mm) or more from the main pipe connecting the outdoor unit with the indoor unit, considering service work or other work on the unit. (For replacing the compressor, 19.7" (500mm) or more space is required.)
- (Left piping) (Left piping) (Left piping) (Left piping) (Left piping) (Left piping) (Right piping) Drawing out – (Right piping) downward
- To draw out the pipe downward, remove the knockouts on the base plate of the outdoor unit, draw
- the pipes out of the outdoor unit, and perform piping on the right/left or rear side. Downward length of the balance pipe should be 16.4 ft (5m) or less.

![](_page_8_Figure_12.jpeg)

## REQUIREMENT

- For a brazing work of the refrigerant pipes, be sure to use nitrogen gas in order to prevent oxidation of the inside of the pipes; otherwise clogging of the refrigerating cycle due to oxidized scale may occur.
- Use clean and new pipes for the refrigerant pipes and perform piping work so that water or dust does not contaminate the refrigerant.
- Be sure to use two spanners to loosen or tighten the flare nut. If a single spanner is used, the required level of tightening cannot be obtained. Tighten the flare nut with the specified torque. (If it is hard to loosen or tighten the flare nut of the balance pipe or packed valve of the liquid side with two spanners, loosen or tighten the flare nut while holding the valve mounting plate with a spanner.)

|                              | Unit: ft•lbs (N•m)    |
|------------------------------|-----------------------|
| Outer dia. of<br>copper pipe | Tightening torque     |
| Ø1/4 (6.4 mm)                | 10 to 13 (14 to 18)   |
| Ø3/8 (9.5 mm)                | 24 to 31 (33 to 42)   |
| Ø1/2 (12.7 mm)               | 37 to 46 (50 to 62)   |
| Ø5/8 (15.9 mm)               | 50 to 60 (68 to 82)   |
| Ø3/4 (19.1 mm)               | 74 to 88 (100 to 120) |
|                              |                       |

Do not apply refrigerating oil to the surface of the flare.

![](_page_8_Figure_19.jpeg)

### Pipe connection method (Example)

|                                                                                                    | Draw-out forward                                                                                                    |                                                                                               | Draw-out downward                                                                                                    |
|----------------------------------------------------------------------------------------------------|----------------------------------------------------------------------------------------------------|-----------------------------------------------------------------------------------------------|----------------------------------------------------------------------------------------------------|
| Suction-side gas pipe                                                                               | Cut the L-shaped pipe, then braze the socket procured locally.                                                          | Suction-side gas<br>pipe                                                                      | Cut the L-shaped pipe, then braze the socket procured locally.                                                              |
| Discharge-side<br>gas pipe                                                                          | Braze the supplied attachment pipe<br>and elbow procured locally.                                                       | Discharge-side<br>gas pipe                                                                    | Braze the supplied attachment pipe<br>and socket procured locally.                                                          |
| Liquid pipe                                                                                         | Braze the supplied attachment pipe<br>and socket procured locally.                                                      | Liquid pipe                                                                                   | Braze the supplied attachment pipe<br>and socket procured locally.                                                          |
| Discharge<br>gas pipe<br>Liquid pipe<br>Attachment<br>pipe<br>Attachment<br>pipe<br>Elbow<br>Socket | side<br>Suction-side<br>gas pipe<br>Balance<br>pipe<br>L-shaped<br>Dipe<br>Pipe<br>Pipe<br>Pipe<br>Pipe<br>Pipe<br>Pipe | Discharge-si<br>gas pipe<br>Liquid pipe<br>Attachment<br>pipe<br>Attachment<br>pipe<br>Socket | de<br>Suction-side<br>gas pipe<br>Balance<br>pipe<br>Pipe<br>Socket<br>Pipe<br>Pipe<br>Pipe<br>Pipe<br>Pipe<br>Pipe<br>Pipe |

EN

## Extruding margin of copper pipe with flare machining: B (Unit: in (mm))

| Copper pipe outer<br>dia.                              | When using R410A<br>tool | When using<br>conventional tool |  |
|--------------------------------------------------------|--------------------------|---------------------------------|--|
| 3/8" (9.5)<br>1/2"(12.7)<br>5/8" (15.9)<br>3/4" (19.1) | 0 - 0.02"<br>(0 - 0.5)   | 0.04" - 0.06"<br>(1.0 - 1.5)    |  |

## Extruding margin of copper pipe with flare tools: A (Unit: in (mm))

| Copper pipe outer<br>dia. | A <sup>+0</sup> 0.02" (-0.4) | A |
|---------------------------|------------------------------|---|
| 3/8" (9.5)                | 0.52" (13.2)                 |   |
| 1/2"(12.7)                | 0.65" (16.6)                 |   |
| 5/8" (15.9)               | 0.78" (19.7)                 |   |
| 3/4" (19.1)               | 0.94" (24.0)                 |   |

\* When using the conventional flare tool, to connect R410A pipes with flaring, make a margin approx. 0.02" (0.5 mm) longer than that of an R22 pipe so that the flare size matches the one specified. It is convenient to use a copper pipe gauge for size adjustment of the extruding margin.

# 

Wrap the ball valve in a wet cloth to keep it cool and prevent the heat from the torch from damaging it when connecting the pipe to the ball valve on the gas line.

![](_page_9_Picture_8.jpeg)

## Coupling size of brazed pipe

![](_page_9_Figure_10.jpeg)

|                                        |       | Connected section |                             |                         |                            |      |    |      |                                     |                 |              |        |      |
|----------------------------------------|-------|-------------------|-----------------------------|-------------------------|----------------------------|------|----|------|-------------------------------------|-----------------|--------------|--------|------|
| Standard<br>outer dia.<br>of connected |       | Externa           | al size                     | Interna                 | Internal size Min_depth of |      |    |      | Min.<br>thickness<br>of<br>coupling |                 |              |        |      |
|                                        |       | (                 | Standard or<br>Allowable di | uter dia.<br>ifference) | insertion                  |      |    |      |                                     |                 | Oval v       |        |      |
|                                        |       | С                 |                             | F                       |                            | K G  |    |      | 3                                   |                 |              |        |      |
| in                                     | mm    | in                | mm                          | in                      | mm                         | in   | mm | in   | mm                                  | in              | mm           | in     | mm   |
| Ø1/4                                   | 6.35  | 1/4"(±0.0012)     | 6.35(±0.03)                 | 0.25" (+0.0016)         | 6.45 (+0.04)               | 0.28 | 7  | 0.24 | 6                                   | 0.0024" or less | 0.06 or less | 0.020" | 0.50 |
| Ø3/8                                   | 9.52  | 3/8"(±0.0012)     | 9.52(±0.03)                 | 0.38" (+0.0016)         | 9.62 (+0.04)               | 0.31 | 8  | 0.28 | 7                                   | 0.0031" or less | 0.08 or less | 0.024" | 0.60 |
| Ø1/2                                   | 12.7  | 1/2"(±0.0012)     | 12.70(±0.03)                | 0.5" (+0.0016)          | 12.81 (+0.04)              | 0.35 | 9  | 0.31 | 8                                   | 0.0039" or less | 0.10 or less | 0.028" | 0.70 |
| Ø5/8                                   | 15.88 | 5/8"(±0.0012)     | 15.88(±0.03)                | 0.63" (+0.0016)         | 16.00 (+0.04)              | 0.35 | 9  | 0.31 | 8                                   | 0.0051" or less | 0.13 or less | 0.031" | 0.80 |
| Ø3/4                                   | 19.05 | 3/4"(±0.0012)     | 19.05(±0.03)                | 0.76" (+0.0012)         | 19.19 (+0.03)              | 0.43 | 11 | 0.39 | 10                                  | 0.0059" or less | 0.15 or less | 0.031" | 0.80 |
| Ø7/8                                   | 22.2  | 7/8"(±0.0012)     | 22.22(±0.03)                | 0.88" (+0.0012)         | 23.36 (+0.03)              | 0.43 | 11 | 0.39 | 10                                  | 0.0063" or less | 0.16 or less | 0.032" | 0.82 |
| Ø1-1/8                                 | 28.58 | 1-1/8"(±0.0012)   | 28.58(±0.04)                | 1.13" (+0.0024)         | 28.75 (+0.06)              | 0.51 | 13 | 0.47 | 12                                  | 0.0079" or less | 0.20 or less | 0.039" | 1.00 |
| Ø1-3/8                                 | 34.92 | 1-3/8"(±0.0012)   | 34.90(±0.04)                | 1.38" (+0.0016)         | 35.11 (+0.04)              | 0.55 | 14 | 0.51 | 13                                  | 0.0098" or less | 0.25 or less | 0.047" | 1.20 |
| Ø1-5/8                                 | 41.28 | 1-5/8"(±0.0012)   | 41.28(±0.05)                | 1.63" (+0.0031)         | 42.28 (+0.08)              | 0.59 | 15 | 0.55 | 14                                  | 0.0110" or less | 0.28 or less | 0.053" | 1.35 |

# Selection of pipe size

## Capacity code of indoor and outdoor units

### Selection of pipe material

- For the indoor unit, the capacity code is decided at each capacity type. (Table 1)
- The capacity codes of the outdoor units are decided at each capacity type. The maximum number of connectable indoor units and the total value of capacity codes of the indoor units are also decided. (Table 2)

## NOTE

Compared with the capacity code of the outdoor unit, the total value of capacity codes of the connectable indoor units differs based on the height difference between the indoor units.

When the height difference between the indoor units is 49 ft (15 m) or less Total indoor capacity code must be between 50 % and 135% of the capacity of the outdoor unit.

When the height difference between the indoor units is over 49 ft (15 m) Total indoor capacity code must be between 50% and 105% of the capacity of the outdoor unit.

- If MMU-AP0072H2UL-1 or MMU-AP0122H2UL is included in the system, total indoor capacity code must be between 80% and 100% of outdoor unit capacity.
- If MMD-AP\*\*\*BH is included in the system, total indoor capacity code must be,
- when the height difference between the indoor units is over 49 ft (15 m): between 80% and 105%
- when the height difference between the indoor units is 49 ft (15 m) or less: between 80% and 120%
- If the system configure only the limited indoor unit type and limited number of connection indoor unit, total indoor capacity code up to 150% of the outdoor capacity code is available when the height difference between the indoor units is 49 ft (15 m) or less. For more information, please refer to the engineering data book.
- $^{\ast}$  Permanent operation below 80 % is not recommended.

#### Table 1

| Indoor unit capacity type | Indoor capacity code<br>(Equivalent to capacity) |
|---------------------------|--------------------------------------------------|
| 007 type                  | 7.5                                              |
| 009 type                  | 9.5                                              |
| 012 type                  | 12                                               |
| 015 type                  | 15.4                                             |
| 018 type                  | 18                                               |
| 021 type                  | 21                                               |
| 024 type                  | 24                                               |
| 027 type                  | 27                                               |
| 030 type                  | 30                                               |
| 036 type                  | 36                                               |
| 042 type                  | 42                                               |
| 048 type                  | 48                                               |
| 054 type                  | 54                                               |
| 072 type                  | 72                                               |
| 096 type                  | 96                                               |

## Table 2

|                               |                               | Maximum number of indoor units (*1) |                     |
|-------------------------------|-------------------------------|-------------------------------------|---------------------|
| Outdoor unit<br>capacity type | Outdoor unit<br>capacity code | Height difference be                | etween indoor units |
|                               |                               | 49 ft (15 m) or less                | Over 49 ft (15 m)   |
| 072 type                      | 72                            | 12                                  | 10                  |
| 096 type                      | 96                            | 16                                  | 13                  |
| 120 type                      | 120                           | 21                                  | 16                  |
| 144 type                      | 144                           | 25                                  | 19                  |
| 168 type                      | 168                           | 30                                  | 23                  |
| 192 type                      | 192                           | 34                                  | 26                  |
| 216 type                      | 216                           | 38                                  | 29                  |
| 240 type                      | 240                           | 42                                  | 32                  |
| 264 type                      | 264                           | 46                                  | 36                  |
| 288 type                      | 288                           | 50                                  | 39                  |
| 312 type                      | 312                           | 55                                  | 43                  |
| 336 type                      | 336                           | 60                                  | 47                  |
| 360 type                      | 360                           | 63                                  | 49                  |
| 384 type                      | 384                           | 64                                  | 52                  |
| 408 type                      | 408                           | 64                                  | 55                  |
| 432 type                      | 432                           | 64                                  | 59                  |
| 456 type                      | 456                           | 64                                  | 63                  |

\* For combination of the outdoor units, refer to "Combination of outdoor units".

(\*1): Under centralized control maximum 54 units.

![](_page_10_Figure_6.jpeg)

## (1) Outdoor unit connecting pipe

| Outdoor unit capacity type (*1) | Balance pipe side | Suction gas side | Discharge<br>gas side | Liquid side |
|---------------------------------|-------------------|------------------|-----------------------|-------------|
| 072 type, 096 type              | Ø3/8"             | Ø7/8"            | Ø3/4"                 | Ø1/2"       |
| 120 type                        | Ø3/8"             | Ø1-1/8"          | Ø3/4"                 | Ø1/2"       |
| 144 type                        | Ø3/8"             | Ø1-1/8"          | Ø7/8"                 | Ø5/8"       |
| 168 type                        | Ø3/8"             | Ø1-1/8"          | Ø7/8"                 | Ø3/4"       |

## (2) Connecting pipe between outdoor units

|   | Total capacity code of the outdoor units at downstream side (*1) (*7) | Suction gas side | Discharge<br>gas side | Liquid side |
|---|-----------------------------------------------------------------------|------------------|-----------------------|-------------|
|   | 336                                                                   | Ø1-3/8"          | Ø1-1/8"               | Ø7/8"       |
| ĺ | 360 or more                                                           | Ø1-5/8"          | Ø1-1/8"               | Ø7/8"       |

## (3) Main pipe

| Total capacity code of all<br>outdoor units | Suction gas side | Discharge<br>gas side | Liquid side |
|---------------------------------------------|------------------|-----------------------|-------------|
| 072, 096                                    | Ø7/8"            | Ø3/4"                 | Ø1/2"       |
| 120                                         | Ø1-1/8"          | Ø3/4"                 | Ø1/2"       |
| 144                                         | Ø1-1/8"          | Ø7/8"                 | Ø5/8"       |
| 168, 192                                    | Ø1-1/8"          | Ø7/8"                 | Ø3/4"       |
| 216, 240                                    | Ø1-3/8"          | Ø1-1/8"               | Ø3/4"       |
| 264, 288, 312, 336                          | Ø1-3/8"          | Ø1-1/8"               | Ø7/8"       |
| 360 or more                                 | Ø1-5/8"          | Ø1-3/8"               | Ø7/8"       |

## (4) Branching pipe

| Total capacity code of indoor units at downstream side (*1) (*2) (*3) (*8) | Suction gas side | Discharge<br>gas side | Liquid side |
|----------------------------------------------------------------------------|------------------|-----------------------|-------------|
| Below 61                                                                   | Ø5/8"            | Ø1/2"                 | Ø3/8"       |
| 61 to below 115.5                                                          | Ø7/8"            | Ø3/4"                 | Ø1/2"       |
| 115.5 to below 153.5                                                       | Ø1-1/8"          | Ø7/8"                 | Ø5/8"       |
| 153.5 to below 191.5                                                       | Ø1-1/8"          | Ø7/8"                 | Ø3/4"       |
| 191.5 to below 239                                                         | Ø1-3/8"          | Ø1-1/8"               | Ø3/4"       |
| 239 to below 334                                                           | Ø1-3/8"          | Ø1-1/8"               | Ø7/8"       |
| 334 or more                                                                | Ø1-5/8"          | Ø1-3/8"               | Ø7/8"       |

### (5) FS unit and indoor unit connection pipe

| Indoor unit capacity code | Gas side | Liquid side |
|---------------------------|----------|-------------|
| 007 to 012 type           | Ø3/8"    | Ø1/4"       |
| 015 to 018 type           | Ø1/2"    | Ø1/4"       |
| 021 to 054 type           | Ø5/8"    | Ø3/8"       |
| 072 to 096 type           | Ø7/8"    | Ø1/2"       |

## (6) Branching and indoor unit connection pipe

| Indoor unit capacity code |                 | Gas side      | Liquid side |       |
|---------------------------|-----------------|---------------|-------------|-------|
| 007 to 012 tupo           | Pipe length     | 49 ft or less | Ø3/8"       | Ø1/4" |
| 007 to 012 type           | (Actual length) | Over 49 ft    | Ø1/2"       | Ø3/8" |
| 015 to 018 tupo           | Pipe length     | 49 ft or less | Ø1/2"       | Ø1/4" |
| 0151001819pe              | (Actual length) | Over 49 ft    | Ø5/8"       | Ø3/8" |
| 021 to 054 type           |                 | Ø5/8"         | Ø3/8"       |       |
| 072 to 096 type           |                 | Ø7/8"         | Ø1/2"       |       |

## (7) Y-shaped branching joint (\*3) (\*4)

| Total capacity code of indoor units | Model name   |             |  |
|-------------------------------------|--------------|-------------|--|
| Y-shaped branching joint (*4) (*5)  | For 3 pipe   | For 2 pipe  |  |
| Below 61                            | RBM-BY55FUL  | RBM-BY55UL  |  |
| 61 to below 134.5                   | RBM-BY105FUL | RBM-BY105UL |  |
| 134.5 to below 239                  | RBM-BY205FUL | RBM-BY205UL |  |
| 239 or more                         | RBM-BY305FUL | RBM-BY305UL |  |

## (8) Branching header

| Total capacity code of the indoor units<br>on downstream side from<br>branching header (*4) (*5) (*6) |                  | Model name    |              |
|----------------------------------------------------------------------------------------------------|------------------|---------------|--------------|
|                                                                                                    |                  | For 3 pipe    | For 2 pipe   |
| For 4 branching                                                                                       | Below 134        | RBM-HY1043FUL | RBM-HY1043UL |
| For 4 branching                                                                                       | 134 to below 240 | RBM-HY2043FUL | RBM-HY2043UL |
| For 0 branching                                                                                       | Below 134        | RBM-HY1083FUL | RBM-HY1083UL |
| For 8 branching                                                                                       | 134 to below 240 | RBM-HY2083FUL | RBM-HY2083UL |

## (9) Outdoor unit connection piping kit

| Total capacity code of the outdoor<br>units at downstream side (*1) (*7) | Model name  |
|--------------------------------------------------------------------------|-------------|
| Below 247                                                                | RBM-BT14FUL |
| 247 or more                                                              | RBM-BT24FUL |

## (10) Flow Selector unit (\*9)

## Single port type (\*10)

| Total capacity code of outdoor units<br>on downstream side from FS unit | Model name   |
|-------------------------------------------------------------------------|--------------|
| Below 38                                                                | RBM-Y0383FUL |
| 38 to below 61                                                          | RBM-Y0613FUL |
| 61 to 96 or less                                                        | RBM-Y0963FUL |

#### Multi port type (\*11)

| Total capacity code of outdoor units<br>on downstream side from FS unit | No. of branch | Model name     |
|-------------------------------------------------------------------------|---------------|----------------|
| Polow 61                                                                | 4             | RBM-Y0613F4PUL |
| Below 01                                                                | 6             | RBM-Y0613F6PUL |

(\*1): The capacity code of outdoor unit and indoor unit, please refer to "Capacity code of indoor and outdoor units".

- (\*2): If the size of the pipe to be selected is larger than the size of the main pipe, please use the same pipe size as the main pipe.
- (\*3): Two pipes in downstream of FS unit and cooling only indoor unit use liquid pipe and suction gas pipe.
- (\*4): The first branching joint, select at capacity code of outdoor unit.
- (\*5): If the total capacity code of indoor units exceed the capacity code of outdoor unit, select the size from the capacity code of the outdoor unit.
- (\*6): For one line pipe line of header branching, total 57 capacity code of indoor units is connectable. If connecting the branching header to the first branch section with the capacity code of outdoor unit is more than 114 (kBtu/h) and less than 247 (kBtu/h), use the RBM-2043FUL (4 branch), and RBM-HT2083FUL (8 branch).
- Also, the branching header cannot be used for the first branch section when the capacity code of outdoor unit is more than 247 (kBtu/h). (\*7): The main pipe is the starting point. The follower unit side is the downstream side.
- (\*8): Selection piping is the starting point. The indoor unit side is the downstream side.
- (\*9): If the code of outdoor unit is over 408, "Flow Selector unit" is available for only Multi port type.
- (\*10): The group connection of the multiple indoor units is possible up to maximum 8 units, and it is possible only within one FS unit. (\*11): The group connection of the multiple indoor units is possible up to 8 units if one remote controller is used, and it is possible up to 7 units if two remote controllers are used. The group connection of the multiple indoor units is possible only within one branch.

# 

Please use the appropriate pipe when the pipe size is Ø3/4 or more. (Table 3)

| Outer diameter |       | Mini     | mum    | Temper |                 |  |  |
|----------------|-------|----------|--------|--------|-----------------|--|--|
|                |       | wall thi | ckness | Soft   | Hard, Half hard |  |  |
| Inch           | mm    | Inch     | mm     | OK     | OK              |  |  |
| Ø1/4"          | 6.35  | 0.03     | 0.80   | OK     | OK              |  |  |
| Ø3/8"          | 9.52  | 0.03     | 0.80   | OK     | OK              |  |  |
| Ø1/2"          | 12.7  | 0.04     | 1.00   | OK     | OK              |  |  |
| Ø5/8"          | 15.88 | 0.04     | 1.00   | OK     | OK              |  |  |
| Ø3/4"          | 19.05 | 0.04     | 1.00   | NG     | OK              |  |  |
| Ø7/8"          | 22.2  | 0.04     | 1.00   | NG     | OK              |  |  |
| Ø1-1/8"        | 28.58 | 0.04     | 1.00   | NG     | OK              |  |  |
| Ø1-3/8"        | 34.92 | 0.05     | 1.20   | NG     | OK              |  |  |
| Ø1-5/8"        | 41.28 | 0.06     | 1.40   | NG     | OK              |  |  |

# ■ Allowable length of refrigerant pipes and allowable height difference between units

![](_page_12_Figure_4.jpeg)

23-EN

## System restrictions

| Max. No. of combined outdoor units      | 3 units          |                                                                         |
|-----------------------------------------|------------------|-------------------------------------------------------------------------|
| Max. capacity of combined outdoor units | 38 ton           |                                                                         |
| Max. No. of combined indoor units       | 64 units (*1)    |                                                                         |
| Max. capacity of combined indoor units  | H2 ≤ 49 ft (15m) | 135% of outdoor units' capacity<br>150% of outdoor units' capacity (*2) |
|                                         | H2 > 49 ft (15m) | 105% of outdoor units' capacity                                         |

(\*1) : In case without central control. It is up to 54 units in case with central control.

(\*2): If the system configure only the limited indoor unit type and limited number of connection indoor unit, total indoor capacity code up to 150% of the outdoor capacity code is available when the height difference between the indoor units is 49 ft (15m) or less.
\* Permanent operation and heating operation below 80 % is not recommended.

For more information, please refer to the engineering data book.

## Cautions for installation

- · Set the outdoor unit first connected to the branching pipe to the indoor units as the header unit.
- Install the outdoor units in order of their capacity codes : (A) header unit  $\geq$  (B)  $\geq$  (C)
- Y-shaped branching joint must be installed horizontally.
- When piping to outdoor units using outdoor unit connection piping kits, intersect the pipes to the outdoor unit and those to indoor units at a right angle as shown in figure 1 on "6. Installation of the outdoor unit".
   Do not connect them as in figure 2 on "6. Installation of the outdoor unit".

## ♦ Allowable length and allowable height difference of refrigerant piping

|                                                                | ltem                                                                |                    | Allowable           | Pipes             |                                                                                                    |
|----------------------------------------------------------------|---------------------------------------------------------------------|--------------------|---------------------|-------------------|----------------------------------------------------------------------------------------------------|
|                                                                | Total extension of pipe<br>(liquid pipe, real length)               |                    |                     | 3281 (*1)         | LA + La + Lb + Lc + L1 + L2 + L3 + L4<br>+ L5 + L6+L7 + L8 +L9 + a + b + c + d<br>+ e + f + g + h + i + j + k + l + m + n +<br>o + p + q + r + s + t + u |
|                                                                |                                                                     |                    | Equivalent length   | 656               |                                                                                                    |
|                                                                | Farthest piping length L                                            |                    | Real length         | 591               | LA+LC+L1+L3+L4+L5+L6+L7+L8+0                                                                                                    |
|                                                                |                                                                     |                    | Equivalent length   | 328               |                                                                                                    |
|                                                                | Max. length of                                                      | H2>9.8 ft          | Real length         | 279               |                                                                                                    |
|                                                                | Main piping                                                         | 110 ( 0.0 0        | Equivalent length   | 394               | L1                                                                                                    |
|                                                                |                                                                     | H2 ≤ 9.8 ft        | Real length         | 328               |                                                                                                    |
| ipe<br>ngth                                                    | Farthest equivalent piping l                                        | ength from         | H1>9.8 ft           | 164               |                                                                                                    |
|                                                                | the first branch Li                                                 |                    | H1≦9.8 ft           | 213               | L3+L4+L5+L6+L7+L8+0                                                                                                    |
|                                                                | Farthest equivalent piping l                                        | ength between      | outdoor units LO    | 49                | LA+Lc (LA+Lb)                                                                                                    |
|                                                                | maximum equivalent piping<br>outdoor units                          | length of pipe     | s connected to      | 33                | Lc (La, Lb)                                                                                                    |
|                                                                | Maximum real length of terr<br>to indoor units                      | minal branchin     | g section           | 98                | a+f, b+g, c+h, d+i, e+j, k, l                                                                                                    |
|                                                                | Maximum real length of bet                                          | ween               | Single port type    | 49                | f, g, h, i, j                                                                                                    |
|                                                                | Flow Selector unit and indo                                         | or unit            | Multi port type     | 164<br>(*2) (*3)  | p, q, r                                                                                                    |
|                                                                | Maximum equivalent length                                           | between bran       | iching section      | 164               | L2, L3, L4, L5, L9                                                                                                    |
|                                                                | Height between outdoor                                              | Upper outdoo       | or units            | 230<br>(*4) (*5)  | _                                                                                                    |
|                                                                | and indoor units <b>H1</b>                                          | Lower outdoo       | or units            | 98                | -                                                                                                    |
| eight<br>fference                                              | Height between                                                      | Upper outdoo       | or units            | 131               | _                                                                                                    |
|                                                                | indoor units H2                                                     | Lower outdoo       | or units (*6)       | 49 (*7)           | -                                                                                                    |
|                                                                | Height between outdoor un                                           | its <b>H3</b> (*8) |                     | 16                | _                                                                                                    |
| n case of c                                                    | onnecting single port type                                          | Flow Selector      | unit and a branch o | f Multi port type | Flow Selector unit to the indoor units.>                                                                                                    |
| aximum eq<br>ne single po                                      | uivalent length indoor units in<br>ort Flow Selector unit <b>Ln</b> | n group control    | l by                | 98                | L6+L7+L8+o                                                                                                    |
| aximum real length between<br>ow Selector unit and indoor unit |                                                                     | Single port ty     | pe                  | 49                | (Ex.) In case of wiring to the indoor<br>unit (m): L7+m ≤ 49 ft<br>In case of wiring to the indoor<br>unit (n): L7+L8+n ≤ 49 ft                          |
|                                                                |                                                                     | Multi port type    | e                   | 164               | s+t, s+u < 164 ft                                                                                                    |
| eight differe<br>ne Flow Sel                                   | ence between indoor units in<br>ector unit <b>H4</b>                | group control I    | by                  | 1.6               | _                                                                                                    |
|                                                                | e                                                                   |                    |                     |                   |                                                                                                    |

(\*1): Total refrigerant amount in the system is restricted according to capacity type. Refer to the table below

(\*2) : The total piping length in one FS unit in case of branching to 4 : 394 ft (p+q+r+s+t+u), in case of branching to 6 : 590 ft.

(\*3) : Total length of pipe should be less than 164 ft (s+t+u) per branch.

(\*4) : If the height difference (H2) between indoor units exceeds 9.8 ft, set 164 ft or less.

(\*5) : Extension up to 295 ft is possible, please contact manufacturers representative for review.

(\*6) : In case the system capacity is greater than 22 ton, it is 9.8 ft. Up to 49 ft is possible, please contact manufacturers representative for review.

(\*7) : Extension up to 98 ft is possible, please contact our manufacturers representative for review.

(\*8) : Ensure that the header unit is installed below all connected follower outdoor unit(s). Possible product failure may occur if header unit is installed above any follower unit(s).

| Capacity type                                | 072 | 096 | 120 | 144 | 168 | 192 | 216 | 240 | 264 | 288 | 312 | 336 | 360 | 384 | 408 | 432 | 456 |
|----------------------------------------------|-----|-----|-----|-----|-----|-----|-----|-----|-----|-----|-----|-----|-----|-----|-----|-----|-----|
| Applicable total<br>refrigerant amount (lbs) | 88  | 132 | 132 | 198 | 198 | 220 | 220 | 287 | 287 | 287 | 287 | 308 | 308 | 308 | 308 | 308 | 308 |

## Airtightness test

After the refrigerant piping has been finished, execute an airtight test.

For an airtight test, connect a nitrogen gas canister as shown in the figure on this page and apply pressure.

- Be sure to apply pressure from the service ports of the packed valves (or ball valves) at the suction gas side, discharge gas side, liquid side and balance pipe side.
- An airtight test can only be performed at the service ports at the suction gas side, discharge gas side, liquid side and balance pipe side.
- Close the valves fully at the suction gas side, discharge gas side, liquid side and balance pipe side. As there is a possibility that the nitrogen gas will enter into the cycle of outdoor units, re-tighten the valve rods at the liquid side and balance pipe side before applying pressure.
- For each refrigerant line, apply pressure gradually in steps at the suction gas side, discharge gas side, liquid side and balance pipe side.

Be sure to apply pressure at the suction gas side, discharge gas side, liquid side and balance pipe side.

## 

![](_page_14_Figure_9.jpeg)

#### Able to detect a serious leakage

1. Apply pressure 43.5 psi (0.3 MPa) for 5 minutes or more.

2. Apply pressure 217.5 psi (1.5 MPa) for 5 minutes or more.

#### Available to detect slow leakage

3. Apply pressure 601 psi (4.15 MPa) for approx. 24 hours.

If there is no pressure decrease after 24 hours, the test is passed.

## NOTE

However, if the environmental temperature changes from the moment of applying pressure to 24 hours after that, the pressure will change by about 1.45 psi (0.01 MPa) per 1.8 °F. Consider the pressure change when checking the test result.

## REQUIREMENT

When pressure decrease is detected in steps 1-3, check the leakage at the connecting points. Check the leakage using a foaming agent or other measures and seal the leak with re-brazing, flare retightening or other methods. After sealing, execute an airtight test again.

## ■ Vacuum drying

Be sure to use a vacuum pump equipped with the counter-flow prevention function so that oil in the pump will
not flow back into piping for air conditioners. (If oil in the vacuum pump enters in the air conditioner with R410A
refrigerant, a problem may be caused in the refrigerating cycle.)

After finishing the airtight test and discharging nitrogen gas, connect the gauge manifold to the service ports of the suction gas side, discharge gas side, liquid side and balance pipe side and connect a vacuum pump as shown in the figure below. Be sure to perform vacuuming for the suction gas side, discharge gas side, liquid side and balance pipe side.

![](_page_14_Figure_23.jpeg)

- Use a vacuum pump with a high vacuuming degree [14.6 psi (5Torr, -755mmHg)] and large exhaust gas amount (40L/minute or larger).
- Perform vacuuming for 2 or 3 hours, though the time differs depending on the pipe length. Check that all the valves at the suction gas side, discharge gas side, liquid side and balance pipe side are fully closed.
- If the pressure does not reach 14.6 psi or less even after vacuuming for over 2 hours, continue vacuuming for 1 hour or more. If the pressure does not reach 14.6 psi after 3 hours of vacuuming, stop vacuuming and check for air leakage.
- If the pressure reaches 14.6 psi or less after vacuuming for 2 hours or more, close the valves VL and VH on the gauge manifold fully and stop the vacuum pump. Leave it as it is for 1 hour to confirm that the vacuuming degree does not change.

If the degree of vacuum loss is large, moisture may remain in the pipes. In that case, inject dry nitrogen gas and apply pressure to 7.3 psi and perform vacuuming again.

 After finishing the above procedure of vacuuming, exchange the vacuum pump with a refrigerant canister and advance to the additional charging of refrigerant.

# Adding refrigerant

# After finishing vacuuming, exchange the vacuum pump with a refrigerant canister and start additional charging of refrigerant.

 Refrigerant charge amount at shipment from the factory does not include the refrigerant for pipes at the local site. For refrigerant to be charged in pipes at the local site, calculate the amount and charge it additionally.

| Model name |             | Refrigerant amount charged in factory |
|------------|-------------|---------------------------------------|
|            | 0726FT6P-UL |                                       |
|            | 0966FT6P-UL |                                       |
| MMY-MAP    | 1206FT6P-UL | 24.3 lbs                              |
|            | 1446FT6P-UL |                                       |
|            | 1686FT6P-UL |                                       |

2. Additional refrigerant charge, please calculate from the calculation of additional refrigerant charge amount.

EN

## ■ Calculation of additional refrigerant charge amount

Additional refrigerant charge amount (lbs) = [1] + [2]

[1]. Compensation by capacity of outdoor unit (Table1)

[2]. (Actual length of liquid pipe × Additional refrigerant charge amount per liquid pipe 1 ft (Table2)) × 1.3

## NOTE

If the additional refrigerant amount indicates minus as the result of calculation, use the air conditioner without additional refrigerant.

#### (Table1) Compensation by capacity of outdoor unit

| Outdoor unit<br>capacity type | Model name<br>(Standard Model) | Compensation by<br>capacity type outdoor unit<br>(lbs) |
|-------------------------------|--------------------------------|--------------------------------------------------------|
| 072 type                      | MMY-MAP0726FT6P-UL             | 4.4                                                    |
| 096 type                      | MMY-MAP0966FT6P-UL             | 6.6                                                    |
| 120 type                      | MMY-MAP1206FT6P-UL             | 17.6                                                   |
| 144 type                      | MMY-MAP1446FT6P-UL             | 24.3                                                   |
| 168 type                      | MMY-MAP1686FT6P-UL             | 30.9                                                   |
| 192 type                      | MMY-AP1926FT6P-UL              | 8.8                                                    |
| 216 type                      | MMY-AP2166FT6P-UL              | 13.2                                                   |
| 240 type                      | MMY-AP2406FT6P-UL              | 22.1                                                   |
| 264 type                      | MMY-AP2646FT6P-UL              | 26.5                                                   |
| 288 type                      | MMY-AP2886FT6P-UL              | 30.9                                                   |
| 312 type                      | MMY-AP3126FT6P-UL              | 33.1                                                   |
| 336 type                      | MMY-AP3366FT6P-UL              | 13.2                                                   |
| 360 type                      | MMY-AP3606FT6P-UL              | 24.3                                                   |
| 384 type                      | MMY-AP3846FT6P-UL              | 28.7                                                   |
| 408 type                      | MMY-AP4086FT6P-UL              | 30.9                                                   |
| 432 type                      | MMY-AP4326FT6P-UL              | 33.1                                                   |
| 456 type                      | MMY-AP4566FT6P-UL              | 37.5                                                   |

| Outdoor unit<br>capacity type | Model name<br>(Space Saving Model) | Compensation by<br>capacity type outdoor unit<br>(Ibs) |
|-------------------------------|------------------------------------|--------------------------------------------------------|
| 192 type                      | MMY-AP192S6FT6P-UL                 | 8.8                                                    |
| 240 type                      | MMY-AP240S6FT6P-UL                 | 22.1                                                   |
| 288 type                      | MMY-AP288S6FT6P-UL                 | 30.9                                                   |
| 336 type                      | MMY-AP336S6FT6P-UL                 | 37.5                                                   |

### (Table2) Actual length of liquid pipe × Additional refrigerant charge amount per liquid pipe 1 ft

| Liquid pipe outer diameter    | (in)   | Ø1/4" | Ø3/8" | Ø1/2" | Ø5/8" | Ø3/4" | Ø7/8" |
|-------------------------------|--------|-------|-------|-------|-------|-------|-------|
| Additional refrigerant amount | lbs/ft | 0.017 | 0.037 | 0.071 | 0.108 | 0.168 | 0.235 |

### Example:

120 type (MMY-MAP1206FT6P-UL)

![](_page_15_Figure_14.jpeg)

| Pipe | Liquid pipe size | Actual Piping length |
|------|------------------|----------------------|
| L1   | Ø1/2"            | 30 ft                |
| L2   | Ø1/2"            | 15 ft                |
| L3   | Ø3/8"            | 10 ft                |
| L4   | Ø3/8"            | 10 ft                |
| L5   | Ø3/8"            | 5 ft                 |
| L6   | Ø1/4"            | 10 ft                |
| L7   | Ø1/4"            | 10 ft                |

Additional refrigerant charge amount(lbs) = [1] + [2]

- = 17.6 lbs + 5.798 lbs
- = 23.40 lbs
- [1]. Compensation by capacity of outdoor unit (Table1)
  - = Compensation by 120 type
  - = 17.6 lbs

[2]. (Actual length of liquid pipe × Additional refrigerant charge amount per liquid pipe 1 ft (Table2)) × 1.3

- = (Lx × 0.017 lbs/ft + Ly × 0.037 lbs/ft + Lz × 0.071 lbs/ft) × 1.3
- = ((L6+L7) × 0.017 lbs/ft + (L3+L4+L5) × 0.037 lbs/ft+(L1+L2) × 0.071 lbs/ft) × 1.3
- = ((20 ft) × 0.017 lbs/ft + (25 ft) × 0.037 lbs/ft+(45 ft) × 0.071 lbs/ft) × 1.3
- = (0.34 lbs + 0.925 lbs + 3.195 lbs) × 1.3
- = (4.46 lbs) × 1.3
- = 5.798 lbs

Lx : Actual total length of liquid pipe Ø1/4" (ft)

- Ly : Actual total length of liquid pipe Ø3/8" (ft)
- Lz : Actual total length of liquid pipe Ø1/2" (ft)

- 1. All service valves on the outdoor units should remain fully closed.
- 2. R410A refrigerant should be added (in liquid state) at the liquid line service port on the header unit.
- 3. If the calculated amount of refrigerant can added to the system, the charging process is finished.
- 4. If the total calculated amount of refrigerant cannot be added to the system, close the valve on the refrigerant bottle, move the charging hose from the liquid line service port to the suction line service port.
- 5. Open the suction and liquid service valves on the header unit and start the system in cooling mode.
- Slowly open the valve on the refrigerant bottle and carefully release liquid refrigerant into the suction service port.
- 7. If the total calculated charge amount is added completely to the system, the charging process is finished.

## ■ Full opening of the valve

Open the valves of the outdoor unit fully

![](_page_16_Figure_9.jpeg)

## ■ Pipe insulation

- · Apply pipe insulation separately to liquid, gas, and balance lines.
- All insulation should have a minimum temperature rating of 248°F (120°C).

# Finishing pipe work

1. After all piping and insulation is complete. Fill the remaining gap at the piping panel with silicon sealer. 2. If the piping was routed down or to the side, the remaining gap should be filled with silicon sealer.

## When not using the piping cover

![](_page_16_Picture_16.jpeg)

# **8** Electric wiring

## 

The equipment shall be installed in compliance with NEC and local codes.

## 

- Do not connect high voltage power wires to the control terminal blocks (U1, U2, U3, U4, U5, U6);
- All field wiring insulation rating must comply with NEC and local codes.
- All wiring must be strained relieved as specified by NEC and local codes.
- Refrigerant piping and control wiring should use the same routing.
- Do not energize the indoor units until leak check and vacuuming are completed.
- For indoor unit power and control wiring see indoor unit installation instructions.

## NOTE

- Use copper supply wires.
- · Use UL wires rated 600V for the system interconnection wires.
- · Use UL wires rated 300V for remote control wires.

## Power supply specifications

Every outdoor unit must have a dedicated power supply.

![](_page_17_Figure_3.jpeg)

## ♦ Power wiring selection

MCA: Minimum Circuit Amps MOCP: Maximum Overcurrent Protection (Amps)

| Madal nama         | Power              | Supply                 | Voltage     | Range       | МСА                | MOCD         |
|--------------------|--------------------|------------------------|-------------|-------------|--------------------|--------------|
| (Standard Model)   | Nominal<br>Voltage | Phase and<br>frequency | Min.<br>(V) | Max.<br>(V) | (A)                | (A)          |
| MMY-MAP0726FT6P-UL | 460 V              | 3 ~ 60 Hz              | 414         | 506         | 11.8               | 15           |
| MMY-MAP0966FT6P-UL | 460 V              | 3 ~ 60 Hz              | 414         | 506         | 17.0               | 20           |
| MMY-MAP1206FT6P-UL | 460 V              | 3 ~ 60 Hz              | 414         | 506         | 22.0               | 25           |
| MMY-MAP1446FT6P-UL | 460 V              | 3 ~ 60 Hz              | 414         | 506         | 23.4               | 30           |
| MMY-MAP1686FT6P-UL | 460 V              | 3 ~ 60 Hz              | 414         | 506         | 29.7               | 35           |
| MMY-AP1926FT6P-UL  | 460 V              | 3 ~ 60 Hz              | 414         | 506         | 17 + 17            | 20 + 20      |
| MMY-AP2166FT6P-UL  | 460 V              | 3 ~ 60 Hz              | 414         | 506         | 22 + 17            | 25 + 20      |
| MMY-AP2406FT6P-UL  | 460 V              | 3 ~ 60 Hz              | 414         | 506         | 23.4 + 17          | 30 + 20      |
| MMY-AP2646FT6P-UL  | 460 V              | 3 ~ 60 Hz              | 414         | 506         | 23.4 + 22          | 30 + 25      |
| MMY-AP2886FT6P-UL  | 460 V              | 3 ~ 60 Hz              | 414         | 506         | 23.4 + 23.4        | 30 + 30      |
| MMY-AP3126FT6P-UL  | 460 V              | 3 ~ 60 Hz              | 414         | 506         | 29.7 + 23.4        | 35 + 30      |
| MMY-AP3366FT6P-UL  | 460 V              | 3 ~ 60 Hz              | 414         | 506         | 22 + 22 + 17       | 25 + 25 + 20 |
| MMY-AP3606FT6P-UL  | 460 V              | 3 ~ 60 Hz              | 414         | 506         | 22 + 22 + 22       | 25 + 25 + 25 |
| MMY-AP3846FT6P-UL  | 460 V              | 3 ~ 60 Hz              | 414         | 506         | 23.4 + 22 + 22     | 30 + 25 + 25 |
| MMY-AP4086FT6P-UL  | 460 V              | 3 ~ 60 Hz              | 414         | 506         | 23.4 + 23.4 + 22   | 30 + 30 + 25 |
| MMY-AP4326FT6P-UL  | 460 V              | 3 ~ 60 Hz              | 414         | 506         | 23.4 + 23.4 + 23.4 | 30 + 30 + 30 |
| MMY-AP4566FT6P-UL  | 460 V              | 3 ~ 60 Hz              | 414         | 506         | 29.7 + 23.4 + 23.4 | 35 + 30 + 30 |

| Model name           | Power              | Supply                                             | Voltage | Range       | МСА         | MOCP    |  |
|----------------------|--------------------|----------------------------------------------------|---------|-------------|-------------|---------|--|
| (Space Saving Model) | Nominal<br>Voltage | ninal Phase and Min. Max<br>tage frequency (V) (V) |         | Max.<br>(V) | (A)         | (A)     |  |
| MMY-AP192S6FT6P-UL   | 460 V              | 3 ~ 60 Hz                                          | 414     | 506         | 22 + 11.8   | 25 + 15 |  |
| MMY-AP240S6FT6P-UL   | 460 V              | 3 ~ 60 Hz                                          | 414     | 506         | 22 + 22     | 25 + 25 |  |
| MMY-AP288S6FT6P-UL   | 460 V              | 3 ~ 60 Hz                                          | 414     | 506         | 29.7 + 22   | 35 + 25 |  |
| MMY-AP336S6FT6P-UL   | 460 V              | 3 ~ 60 Hz                                          | 414     | 506         | 29.7 + 29.7 | 35 + 35 |  |

### NOTE

![](_page_17_Figure_9.jpeg)

## ■ Specifications for control wiring

![](_page_17_Figure_11.jpeg)

Be sure to follow the above specifications when plugging in.

- 1. All system interconnecting and central control wiring should be 2 conductor shielded cable.
- 2. On the header unit the control wire shield and the central control wire shield should both be connected to the same ground screw in the header unit.
- 3. The remote control wiring can be 2 conductor un-shielded cable.
- 4. All system interconnecting and control wiring should be sized per table 5, 6 and 7.
- Control wire and power line wire between Flow selector unit and indoor unit are the accessory parts of single port Flow selector unit. (Wire length : 20 ft (6 m))

If the length between indoor unit and Flow selector unit exceeds 16 ft (5 m), connect by using the Connection cable kit sold separately (RBC-CBK15UL). (Except Multi port FS unit)

#### Restriction of control wiring

Be sure to keep the rule of below tables about size and length of control wiring.

![](_page_18_Figure_8.jpeg)

Table-5 Control wiring between indoor and outdoor units (L1, L2, L3), Central control wiring (L4)

| Wiring      | 2-core                                                           |
|-------------|------------------------------------------------------------------|
| Туре        | Shielded cable                                                   |
| Size/Length | AWG16: Up to 3280 ft (1000 m) AWG14: Up to 6560 ft (2000 m) (*1) |

(\*1): Total length of control wiring length for all refrigerant circuits (L1 + L2 + L3 + L4)

#### Table-6 Control wiring between outdoor units (L5)

| Wiring      | 2-core                                     |
|-------------|--------------------------------------------|
| Туре        | Shielded wire                              |
| Size/Length | AWG16 to AWG14 / Up to 330 ft (100 m) (L5) |

#### Table-7 Remote control wiring (L6, L7), Multi port FS unit wiring (L8)

| Wiring      | 2-core, non-polarity                                                                                                    |
|-------------|----------------------------------------------------------------------------------------------------|
| Туре        | AWG20 to AWG14                                                                                                    |
| Size/Length | <ul> <li>Up to 1640 ft (500 m) (L6 + L7)</li> <li>Up 1310 ft (400 m) in case of wireless remote control in group control.</li> <li>Up to 660 ft (200 m) total length of control wiring between indoor units and Multi port FS unit (L6+L8)</li> <li>Up to 980 ft (300 m) (L6 + L7 + L8)</li> <li>Up to 980 ft (300 m) (L7)</li> </ul> |

## Connection of power supply wires and control wires

![](_page_18_Figure_17.jpeg)

## NOTE

Separate power supply wires and control wires.

## Power supply wire connection

1. Connect the power supply conduit to the field wiring panel.

Route the power supply wiring through the raceway and connect to the power supply terminal block and ground screw.

3. Use ring terminals on field power wires if required by NEC and local codes.

![](_page_18_Figure_24.jpeg)

#### NOTE

Bundle the control wires in the cutout so that they do not get caught in the electrical control box cover.

### Screw size and tightening torque

|                       | Screw size | Tightening torque<br>ft•lbs (N•m) |  |
|-----------------------|------------|-----------------------------------|--|
| Power supply terminal | M8         | 4.1 to 4.8 (5.5 to 6.6)           |  |
| Ground screw          | M8         | 4.1 to 4.8 (5.5 to 6.6)           |  |

## Precautions when knocking out knockout holes

After knocking out the hole to the other side, remove the burr, then we recommend you to paint around the edge
with the repair paint to prevent the rusting.

## Control wire connection

- 1. If conduit is required for the control wiring, connect it to the field wiring panel.
- 2. If conduit is not required, route the control wiring directly through the field wiring panel.
- Connect all control wiring to the system interconnecting terminal block and connect the shield to the ground screw.

![](_page_19_Figure_9.jpeg)

#### Screw size and tightening torque

|                       | Screw size | Tightening torque<br>ft•lbs (N•m) |
|-----------------------|------------|-----------------------------------|
| control wire terminal | M4         | 0.6 to 0.7 (0.80 to 0.96)         |

# **9** Address setting

## 

- · Complete all electric wiring before setting the addresses.
- To set the addresses correctly, the indoor units must be energize before the outdoor units are energized. Failure to follow this procedure will result in an "E19" check code being displayed on the outdoor unit control board.
- It normally takes 5 minutes to automatically address one refrigerant line, however this process could take as long as 10 minutes.
- · Simply energizing the system components does not initiate the address process.
- It is not required to run the unit during the address process.
- · The address process can be done automatically or manually.

## 

- Electrical shock hazard the electrical control box contains high voltage parts. All adjustments for address setting should be made through the access cover.
   Do not remove the electrical control box cover.
- After completing the address setting the access cover should be closed and secured using the screw provided.

![](_page_19_Figure_23.jpeg)

## Automatic address setting

Without central control

use Address setting procedure 1

or with central control of 1 refrigerant lines (Example 1) : With central control of 2 refrigerant lines (Example 2) : use

use Address setting procedure 2

![](_page_19_Figure_29.jpeg)

## ♦ Address setting procedure 1

**1** Energize indoor units first, and then energize outdoor units.

- 2 About one minute after energizing the outdoor units, confirm that the 7-segment display on the interface P.C. board of the header outdoor unit indicates U.1.L08. The U.1. will be flashing.
- **3** Press SW 15 to start the automatic address setting. It normally takes 5 minutes, but may takes as long as 10 minutes to complete the auto address setting for 1 refrigerant line.
- 4 The 7 segment display will indicate Auto 1 → Auto 2 → Auto 3. When the address sequence has covered all the fan coils for a refrigerant line auto - the 7 segment display will indicate U.1. flashing.

When the flashing stops and the display indicates U. 1. without flashing, the address setting is complete.

Interface P.C. board on the header outdoor unit

![](_page_20_Figure_7.jpeg)

## REQUIREMENT

• When 2 or more refrigerant lines are controlled as a group (using, 1 remote control), be sure to turn on all the indoor units in the group before setting the addresses.

(Note: the group control of more than two refrigerant systems is possible only when all the FS units are single port type.)

 If the unit address of each refrigerant line is set separately, then the header unit for each line will be set separately. In this case the remote control will display CODE No. "L03" indicating "indoor header unit overlap" when the system starts running. When this happens the group address must be changed to make only one unit the header unit. This operation is done using the wired remote control.

![](_page_20_Figure_12.jpeg)

## ♦ Address setting procedure 2

1 Set a system address for each system using SW 13 and 14 on the interface P.C. board for the header outdoor unit of each system. (Factory default: Address 1)

## NOTE

Set a unique address for each system. Do not reuse any address from another system (refrigerant line).

### Interface P.C. board on the header outdoor unit

![](_page_20_Figure_18.jpeg)

# Switch settings for a line (system) address on the interface P.C. board for the outdoor unit (X: switch OFF)

| Line (avetern) address | SW13 |    | SV | V14 |    |
|------------------------|------|----|----|-----|----|
| Line (system) address  | 4    | 1  | 2  | 3   | 4  |
| 1                      | ×    | ×  | ×  | ×   | ×  |
| 2                      | ×    | ON | ×  | ×   | ×  |
| 3                      | ×    | ×  | ON | ×   | ×  |
| 4                      | ×    | ON | ON | ×   | ×  |
| 5                      | ×    | ×  | ×  | ON  | ×  |
| 6                      | х    | ON | ×  | ON  | ×  |
| 7                      | ×    | ×  | ON | ON  | ×  |
| 8                      | ×    | ON | ON | ON  | ×  |
| 9                      | х    | ×  | ×  | ×   | ON |
| 10                     | ×    | ON | ×  | ×   | ON |
| 11                     | ×    | ×  | ON | ×   | ON |
| 12                     | ×    | ON | ON | ×   | ON |
| 13                     | Х    | ×  | ×  | ON  | ON |
| 14                     | х    | ON | ×  | ON  | ON |
| 15                     | ×    | ×  | ON | ON  | ON |
| 16                     | х    | ON | ON | ON  | ON |
| 17                     | ON   | ×  | ×  | ×   | ×  |
| 18                     | ON   | ON | ×  | ×   | ×  |
| 19                     | ON   | ×  | ON | ×   | ×  |
| 20                     | ON   | ON | ON | ×   | ×  |
| 21                     | ON   | ×  | ×  | ON  | ×  |
| 22                     | ON   | ON | ×  | ON  | ×  |
| 23                     | ON   | ×  | ON | ON  | ×  |
| 24                     | ON   | ON | ON | ON  | ×  |
| 25                     | ON   | ×  | ×  | ×   | ON |
| 26                     | ON   | ON | ×  | ×   | ON |
| 27                     | ON   | ×  | ON | ×   | ON |
| 28                     | ON   | ON | ON | ×   | ON |
|                        |      |    |    |     |    |

2 The connectors between the [U1U2] and [U3U4] terminals on all the header outdoor units (that will be connected to the central control) should be open as shown.

![](_page_21_Picture_2.jpeg)

- **3** Energize indoor units first, and then energize outdoor units.
- 4 About 1 minute after turning energizing the outdoor units, confirm that the 7-segment display on the interface P.C. board of the header outdoor unit indicates U.1.L08. The U.1. will be flashing.
- 5 Press SW15 to start the automatic address setting. It normally takes 5 minutes, but may take as long as 10 minutes to complete the auto address setting for 1 refrigerant line.
- 6 The 7 segment display will indicate Auto 1 → Auto 2 → Auto 3.
   When the address sequence has covered all the fan coils for a refrigerant line auto the 7 segment display will indicate U.1. flashing.
   When the flashing stops and the display indicates U.1. without flashing, the address setting is complete.
- 7 Repeat steps 4 to 6 for every refrigerant line in the system.
- 8 After completing address setting of all systems, turn off DIP switch 2 of SW30 on the interface P.C. boards of all the header outdoor units connected to the same central control, except the unit that has the lowest address.

**9** Close the connectors between the [U1, U2] and [U3, U4] terminals on all the header outdoor units (As shown).

![](_page_21_Figure_10.jpeg)

**10**Set the central control address.

(For setting the central control address, refer to the installation manuals for the central control devices.)

### Header unit interface P.C. board

![](_page_21_Figure_14.jpeg)

## Switch setting (setting example when controlling 2 or more refrigerant lines centrally)

Outdoor units (setting manually)

\*The items in bold font must be set manually.

| Outdoor unit's interface<br>P.C. board                                                                                                    | Header unit                            | Follower unit            | Header unit                               | Follower unit            | Header unit                               | Factory default |
|----------------------------------------------------------------------------------------------------|----------------------------------------|--------------------------|-------------------------------------------|--------------------------|-------------------------------------------|-----------------|
| SW13, 14 (See chart on<br>page 20)<br>(Line (system) address)                                                                                        | 1                                      | (No setting<br>required) | 2                                         | (No setting<br>required) | 3                                         | 1               |
| DIP switch 2 of SW30 (See<br>the figure on page 21)<br>(Terminator of indoor/<br>outdoor system<br>interconnecting line and<br>central control line) | ON                                     | (No setting required)    | Set to OFF<br>after setting<br>addresses. | (No setting required)    | Set to OFF<br>after setting<br>addresses. | ON              |
| Connector                                                                                                    | Connect after<br>setting<br>addresses. | Open                     | Connect after<br>setting<br>addresses.    | Open                     | Connect after<br>setting<br>addresses.    | Open            |

![](_page_22_Figure_4.jpeg)

## Manual address setting using a remote control

This procedure should be used if the indoor unit wiring is completed and the outdoor unit wiring has not been started.

For this procedure the group remote control should not be connected. One individual remote control should be used to set the address on each individual indoor unit (one unit at a time), by wiring the remote control directly to the indoor unit that is to be addressed.

When the address setting procedure is completed for the individual indoor units the group remote control should be connected as shown.

## 

#### Connector

Do not close the connectors between the (U1, U2) and (U3, U4) terminals before completing all refrigerant line address setting. If a connector is closed the address cannot be set correctly.

## ▼ Wiring example for 2 refrigerant lines

(Note: the group control of more than two refrigerant systems is possible only when all the FS units are single port type.)

![](_page_22_Figure_14.jpeg)

| Line (system) address | 1           | 1             | 1             | 2             | 2             |
|-----------------------|-------------|---------------|---------------|---------------|---------------|
| Indoor unit address   | 1           | 2             | 3             | 1             | 2             |
| Oracia e delas es     | 1           | 2             | 2             | 2             | 2             |
| Group address         | Header unit | Follower unit | Follower unit | Follower unit | Follower unit |

![](_page_23_Figure_1.jpeg)

![](_page_23_Figure_2.jpeg)

### Turn on the power.

1 Push and hold the <sup>SET</sup>, <sup>CD</sup>, and <sup>EST</sup> buttons at the same time for more than 4 seconds. The LCD display will start flashing.

## To set-line (system) address

- **2** Push the TEMP.  $\bigcirc$  /  $\bigcirc$  buttons repeatedly to set the CODE No. to  $l^{2}$ .
- 3 Push the TIME I/ buttons repeatedly to set a system address.

(Match the address with the address on the interface P.C. board of the header outdoor unit in the same refrigerant line.)

4 Push  $\bigcirc^{\text{SET}}$  button. (This saves the setting.)

## To set-indoor unit address

- **5** Push the TEMP.  $\bigcirc$  /  $\bigcirc$  buttons repeatedly to set the CODE No. to /7.
- 6 Push the TIME I/ buttons repeatedly to set an indoor unit address.
- 7 Push the  $\bigcirc^{\text{set}}$  button. (This saves the setting.)

## To set-group address

- 8 Push the TEMP. (V) buttons repeatedly to set the CODE No. to 14.
- 9 Push the TIME V/ buttons repeatedly to set a group address. If the indoor unit is individual, set the address to 0000; header unit, DDD/; follower unit, DDD2.

| Individual    | : 0000 |   |                  |
|---------------|--------|---|------------------|
| Header unit   | : 0001 | ι | In case of group |
| Follower unit | : 0002 | ſ | control          |

# **10** Push the $\mathbb{S}$ button.

(This saves the setting.)

## **11** Push the $\mathcal{B}$ button. The address setting is complete. (Sauke flashes. The unit can be controlled after serring has disappeared.)

## NOTE

- 1. Do not use address numbers 29 or 30 when setting system addresses using the remote control. These 2 address numbers cannot be used on outdoor units and the CODE No. [E04] (Indoor/ outdoor communication trouble) will appear if they are mistakenly used.
- 2. If addresses to indoor units are set in 2 or more refrigerate lines manually by using the remote control and will control them centrally, set the header outdoor unit of each line as below.
- · Set a system address for the header outdoor unit of each line with SW13 and 14 of their interface P.C. boards.
- Turn off DIP switch 2 of SW30 on the interface P.C. boards of all the header outdoor units connected to the same central control, except the unit that has the lowest address. (For unifying the termination of the wiring for the central control of indoor and outdoor units)
- · Connect the relay connectors between the [U1. U2] and [U3, U4] terminals on the header outdoor unit of each refrigerate line.
- · After finishing all the settings above, set the address of the central control devices. (For the setting of the central control address, refer to the installation manuals of the central control devices.)

# ■ Using the remote control to review the address and position of an indoor unit

## How to determine an indoor unit address if the unit position is known.

This instruction works for indoor units that have individual, or group control. This must be done while the units are operating.

![](_page_23_Picture_31.jpeg)

- If the unit is "OFF" turn it "ON"
- Push the left end of the "UNIT LOUVER
- 3 Unit number will be indicated on the control LCD as shown above. The numbers will disappear after a few seconds. The numbers indicate the system address and the unit address for the indoor unit in auestion.
- 4 If 2 or more indoor units are connected to a group control the address for the next consecutive unit will appear each time the left end of the "UNIT LOUVER " button is pushed.

## How to determine an indoor unit position if the unit address is known.

This instruction works for group controlled units only. This instruction must be done while the units are not operating.

![](_page_23_Figure_38.jpeg)

If the unit is "ON" turn it "OFF"

- 2 Simultaneously push and hold the "VENT (In the second second s than 4 seconds.
- 3 "ALL RLL" will appear on the control LCD display. The fans and louvers of all the indoor units in the control group will be activated.
- **4** Push the left end of the "UNIT LOUVER
- 5 Each time the left of the button is pushed the next consecutive indoor unit address (in the group) will be displayed. While the address is displayed the fan and louvers for that indoor unit will operate. For all other units in the group the fan and louvers will stop.
- **6** Push the "TEST  $\mathcal{F}$ " button to finish the procedure. All the indoor units in the control group will stop.

### ▼ How to use a single remote control to check all the indoor unit address when 2 or more refrigerant lines are connected to a central control.

This must be done while the units are not operating. Use this method to check the indoor unit address and position for each indoor unit on a single refrigerant line.

![](_page_24_Figure_2.jpeg)

- Simultaneously push and hold the "TIME 
  <sup>●</sup>" and "TEST <sup>™</sup>
   " buttons for more than 4 seconds.
- 2 The LCD will display "LINE OOO( " and "CODE No.  $A_{L}^{C}$ ".
- 4 Push the "SET <sup>SET</sup>" button to confirm the address selection. The address of an indoor unit that is connected to the selected refrigerant line will be displayed on the LCD. The fan and louvers for that unit will be energized.
- 6 Push the "CL <sup>△</sup>," button to return to step 3 and select another refrigerant line and follow steps 3 to 5 to check indoor unit addresses for that line.
- 7 Push the "TEST " button to finish the procedure.

# How to change an indoor unit address by using a wired remote control

Use this method to change the address of indoor units (one to one or group control) that have had the original address set automatically.

This procedure must be done while the units are not operating.

![](_page_24_Figure_13.jpeg)

- 1 Simultaneously push and hold the "SET <sup>SET</sup>", "CL <sup>CL</sup>", and "TEST <sup>EE</sup>" buttons for more than 4 seconds. If there are 2 or more units in a group, the first "UNIT No." indicated is the header unit.
- 2 Push the left end of the "UNIT LOUVER

<sup>UMT LOWER</sup> " button repeatedly to select an indoor unit address to change. If 2 or more units are controlled in a group the fan and louvers of the selected unit will be energized.

- **3** Push the TEMP. I buttons repeatedly to select / for CODE No...
- 4 Push the TIME **●**/**●** buttons repeatedly to change the value indicated in the SET DATA section.
- **5** Push the "SET <sup>≦</sup>" button, to save address.
- 6 Push left and of the "UNIT LOUVER ..." button repeatedly to select another indoor unit addresses to change. Repeat steps 4 through 6 to continue changing indoor unit address and make each of them unique.
- 7 Push the left end of the "UNIT LOUVER <sup>™IT LOUVER</sup> <sup>™IT LOUVER</sup> <sup>™IT LOUVER</sup> <sup>™IT LOUVER</sup> <sup>™IT LOUVER</sup> <sup>™IT LOUVER</sup> <sup>™IT LOUVER</sup> <sup>™IT LOUVER</sup>

- 8 If the addresses have been changed correctly, push the "TEST 些" button to finish the procedure.
- ✓ How to change indoor unit address for 2 or more refrigerant lines (that are interconnected for central control), when the original addresses were set automatically, by using single wired remote control. This must be done while the units are not

![](_page_24_Picture_24.jpeg)

![](_page_24_Picture_25.jpeg)

- 3 Push the "SET <sup>SET</sup>" button and the address of one of the indoor units on the selected refrigerant line will be displayed on the LCD in the "SET DATA" field. The fan and louvers of the addressed unit will operate.

![](_page_24_Picture_29.jpeg)

- 4 Push the "TIME ⊙/▲" buttons repeatedly to change the value of the indoor unit address in SET DATA. Change the value in SET DATA to that of a new address.
- 5 Push the "SET <sup>SET</sup>" button to confirm the new address in SET DATA.
- 7 Push the "SET <sup>SET</sup> " button to save the changed addresses.
- $\textbf{8} \quad \text{Push the "TEST}_{\textbf{B}}^{\text{IST}} \text{ button to finish the procedure.}$

## Resetting to factory default address

## Method 1

Follow steps 1 through 11 by using a direct wired remote control (page 22) to reset line (system) address, indoor unit addresses and group addresses to "0099".

## Method 2

Clearing all the indoor unit addresses on a single refrigerant line and reset all addresses to the factory default settings follow the steps below:

- 1. To turn off the refrigerant line and reset all address to the factory default settings follow the steps below: A. On the header outdoor unit, open the connector between (U1, U2) and (U3, U4) terminals.
- B. On the header outdoor, interface PC board, SW30 DIP switch 2, set to ON.

![](_page_25_Figure_8.jpeg)

1 Turn on the indoor and outdoor units of the refrigerant line for which initialize the addresses to be initialized. About one minute after turning on the power, confirm that the 7-segment display on the header outdoor unit indicates "U.1. - - -" and operate the interface P.C. board on the header outdoor unit of the refrigerant line as follows:

| SW01 | SW02 | SW03 | SW04                                                                                                    | Clearable addresses              |
|------|------|------|----------------------------------------------------------------------------------------------------|----------------------------------|
| 2    | 1    | 2    | Confirm that the 7-segment display indicates<br>"A.d.buS" and turn SW04 ON for more than five<br>seconds. | System/indoor unit/group address |
| 2    | 2    | 2    | Confirm that the 7-segment display indicates<br>"A.d.nEt" and turn SW04 ON for more than five<br>seconds. | Central control address          |

- 2 Confirm that the 7-segment display indicates "A.d. c.L." and set SW01, SW02 and SW03 to 1, 1, 1 respectively.
- **3** After a time "U.1.L08" appears on the 7-segment display if the address clearing has been completed successfully.
- **4** Set the addresses again after finishing the clearance.

# Setting when connecting indoor units to FS (Flow Selector) unit

## Cautions to connection of indoor unit

- When connecting the indoor units to a single port type FS unit and a branch of the multi port type FS unit, it is necessary to set up the CODE No..
   Be sure to set up the CODE No. after setup of address.
- When connecting the indoor units to a single port type FS unit and a branch of the multi port type FS unit, it is possible to connect with multiple groups and connect individually.

![](_page_25_Figure_18.jpeg)

### Multi port type FS unit

Control wiring

between indoor unit and FS unit

G

Remote control

Group control

![](_page_25_Figure_20.jpeg)

![](_page_25_Figure_21.jpeg)

Incorrect

Indoor unit

# ♦ How to set up CODE No. [ 0E ]

It is necessary to set up in case of the group control.

![](_page_25_Figure_24.jpeg)

- 1 Push and hold the <sup>Ser</sup>, <sup>CL</sup>, and <sup>Esr</sup> buttons at the same time for more than 4 seconds.
  - *FLL* is displayed in the UNIT No. window.
  - In this time, the fans of all the indoor units in the group control start the fan operation.
- 2 Using the set temperature buttons  $\bigcirc I$  $\bigcirc$ , select the CODE No. " $\partial \mathcal{E}$ ".
- 3 Change SET DATA to " *U* / " by the timer buttons **☉** / **④**.
- **4** Push <sup>™</sup> button.
- **5** Push  $\stackrel{\text{TEST}}{\textcircled{O}}$  button. Then the setup finished.

## ♦ How to set up CODE No. [FE]

In cases other than connecting with one indoor unit or one group in one branching, it is necessary to set up.

 As for both single port type and multi port type, set up CODE No. "FE" in one branching within the range of 1~64.

This CODE No. should not be duplicate in one system.

## ♦ How to set up CODE No. [ FD ]

In cases other than connecting with one indoor unit or one group in one branching, it is necessary to set up. 0 : Heating prioritized (Factory default) 1 : Cooling prioritized

### ▼ In case of FE/FD without setting

![](_page_26_Figure_1.jpeg)

#### Multi port type FS unit

![](_page_26_Figure_3.jpeg)

#### ▼ In case of FE/FD with setting

![](_page_26_Figure_5.jpeg)

![](_page_26_Figure_6.jpeg)

Single port type FS unit

![](_page_26_Figure_8.jpeg)

Group control

Group control

![](_page_26_Figure_9.jpeg)

![](_page_26_Figure_10.jpeg)

## Caution to connection of indoor unit

When connecting the indoor units to a single port type FS unit and a branch of multi port type FS unit, it is necessary to set up the CODE No..

• When connecting the indoor units to a single port type FS unit and a branch of multi port type FS unit, group control and individual control are available.

## [0E]: Group setting

- 0 : Individual (Factory default) 1 : Group
- [FE]: Branching system address (1~64)
  - Should not be duplicate in one system
  - Factory default : 99
- [FD]: Priority operation mode
  - 0 : Heating prioritized (Factory default)
    1 : Cooling prioritized (The cooling is prioritized even if setting only one unit in
  - one branching)

## ◆ [ Set up example ]

#### < In case of connecting one indoor unit>

![](_page_26_Figure_24.jpeg)

![](_page_26_Figure_26.jpeg)

- [ 0E ] : It is not necessary to set up
- [FE]: It is not necessary to set up
- [FD]: It is not necessary to set up

<In case of connecting one group operation of indoor units>

![](_page_26_Figure_31.jpeg)

![](_page_26_Figure_32.jpeg)

# <In case of connecting two group operations of indoor units>

![](_page_26_Figure_34.jpeg)

Indoor

<In case of connecting one group operation of indoor units and two indoor units>

![](_page_27_Figure_2.jpeg)

Multi port type FS unit

![](_page_27_Figure_4.jpeg)

#### <In case of connecting four indoor units>

![](_page_27_Figure_6.jpeg)

![](_page_27_Figure_7.jpeg)

![](_page_27_Figure_8.jpeg)

0

目

#### <Incorrect connection examples>

#### Incorrect

![](_page_27_Figure_11.jpeg)

Incorrect Multi port type FS unit Single port type FS unit 目 ∖ Piping

Group control

Incorrect

Remote control

![](_page_27_Figure_15.jpeg)

![](_page_27_Figure_16.jpeg)

![](_page_27_Figure_17.jpeg)

# **10** Test run

## 

• Turn on the power and turn on the case heater of the compressor.

To save the compressor when it is activated, leave the power on for more than 12 hours.

# Methods of test run

## A test run is executed by using a remote control

Operate the system normally to check the running condition using the wired remote control. Follow the instructions in the supplied owner's manual when operating the unit.

If a wireless remote control is used for operations, follow the instructions in the installation manual supplied with the indoor unit.

To execute a test run forcibly under the condition that the thermostat automatically turns the unit off due to the indoor temperature, follow the procedure below. The forcible test run will automatically stop after 60 minutes to prevent continuous forcible running and return to normal running.

# 

Do not use forcible running except for a test run as it overloads the unit.

![](_page_27_Figure_29.jpeg)

1 Push and hold the  $\mathcal{F}$  button for more than 4 seconds. TEST appears on the LCD and the unit enters the TEST mode.

![](_page_27_Picture_31.jpeg)

## **2** Push the $\bigcirc$ button.

3 Push the  $\underbrace{\text{MODE}}_{\blacksquare}$  button to switch the running mode to COOL or HEAT.

### NOTE

- · Do not run the unit in any mode other than COOL or HEAT.
- · The temperature setting cannot be changed during the test run.
- · Check codes are detected as usual.

![](_page_27_Picture_38.jpeg)

- 4 Push the UON/OFF button to stop running after finishing the trial run. The indication on the LCD display returns to the status of procedure 1.
- 5 Push the 🔠 button to exit the test mode. (TEST disappears on the LCD display and the status changes to normal stopped mode.)

![](_page_27_Figure_41.jpeg)

## When a test run is executed by using the interface P.C. board on the outdoor unit

A test run can be executed by operating switches on the interface P.C. board of the header outdoor unit. "Individual test", which tests each indoor unit separately, and "collective test", which tests all the indoor units connected, are available.

### <Individual test operation>

### ▼ Starting operation

1 Set the running mode to "COOL" or "HEAT" on the remote control of the indoor unit to be tested.

(The unit will run in the current mode unless the mode is set otherwise.)

![](_page_28_Figure_6.jpeg)

2 Set the rotary switches on the interface P.C. board of the header outdoor unit: SW01 to [16], SW02 and SW03 to the address of the indoor unit to be tested.

| SW02    | SW03 | Indoor unit address |                         |  |  |  |
|---------|------|---------------------|-------------------------|--|--|--|
| 1 to 16 | 1    | 1 to 16             | Set number of SW02      |  |  |  |
| 1 to 16 | 2    | 17 to 32            | Set number of SW02 + 16 |  |  |  |
| 1 to 16 | 3    | 33 to 48            | Set number of SW02 + 32 |  |  |  |
| 1 to 16 | 4    | 49 to 64            | Set number of SW02 + 48 |  |  |  |

![](_page_28_Figure_9.jpeg)

**3** Push and hold SW04 for more than 10 seconds.

![](_page_28_Figure_11.jpeg)

## NOTE

- The running mode follows the mode setting on the remote control of the target indoor unit.
- The temperature setting cannot be changed during the test run.
- Check codes are detected as usual.
- The unit does not perform test run for 3 minutes after energized or terminating the operation.

### Finishing operation

**1** Set the rotary switches on the interface P.C. board of the header unit back: SW01 to [1], SW02 to [1] and SW03 to [1].

![](_page_28_Figure_19.jpeg)

## Collective test operation

▼ Start operation

7 Set the rotary switches on the interface P.C. board of the header outdoor unit as below. When in "COOL" mode: SW01=[2], SW02=[5], SW03=[1]. When in "HEAT" mode: SW01=[2], SW02=[6], SW03=[1].

![](_page_28_Figure_23.jpeg)

# **2** Push and hold SW04 for more than 2 seconds.

## NOTE

- The temperature setting cannot be changed during the test run.
- Check codes are detected as usual.
- The unit does not perform test run for 3 minutes after turning the power on or stopping running.

![](_page_28_Figure_29.jpeg)

## ▼ Stop operation

**1** Set the rotary switches on the interface P.C. board of the header unit back: SW01 to [1], SW02 to [1] and SW03 to [1].

| 7-segment display |     |  |  |  |  |
|-------------------|-----|--|--|--|--|
| [A]               | (B) |  |  |  |  |
| [U1]              | [ ] |  |  |  |  |

![](_page_28_Figure_33.jpeg)

![](_page_28_Picture_34.jpeg)

# **11** Troubleshooting

In addition to the CODE No. on the remote control of an indoor unit, you can diagnose failure type of an outdoor unit by checking the 7-segment display on the interface P.C. board. Use the function for various checks. Set every DIP switch to OFF after checking.

## 7-Segment display and check code

| Rotary switch setting value |      |      |                         |     | D600 D601 D602 D603 D604          |  |
|-----------------------------|------|------|-------------------------|-----|-----------------------------------|--|
| SW01                        | SW02 | SW03 | Indication              | LED |                                   |  |
| 1                           | 1    | 1    | Outdoor unit check code | A   | Outdoor unit number<br>(U1 to U3) |  |
|                             |      |      |                         | В   | Check code display*               |  |

\* If a check code has an auxiliary code, the display indicates the check code for three seconds and the auxiliary code for one second alternately.

### Check code (indicated on the 7-segment display on the outdoor unit) Indicated when SW01 = [1], SW02 = [1], and SW03 = [1].

| Check code                                          |                                                                                            |                                                        |  |
|-----------------------------------------------------|--------------------------------------------------------------------------------------------|--------------------------------------------------------|--|
| Indication on 7-segment display on the outdoor unit |                                                                                            | Check code name                                        |  |
|                                                     | Auxiliary code                                                                             |                                                        |  |
| E06                                                 | Number of indoor units which received normally                                             | Decrease of number of indoor units                     |  |
| E07                                                 | —                                                                                          | Indoor/outdoor communication circuit trouble           |  |
| E08                                                 | Duplicated indoor addresses                                                                | Duplication of indoor addresses.                       |  |
| E12                                                 | 01: Communication between indoor and outdoor units 02: Communication between outdoor units | Automatic addressing start trouble                     |  |
| E15                                                 | —                                                                                          | No indoor unit during automatic addressing             |  |
| E16                                                 | 00: Capacity over<br>01~: Number of connected units                                        | Capacity over / number of connected indoor units       |  |
| E17                                                 | -                                                                                          | Indoor/Flow selector unit communication trouble        |  |
| E19                                                 | 00: Header is nothing<br>02: 2 or more header units                                        | Number of header outdoor unit trouble                  |  |
| E20                                                 | 01: Other line outdoor connected<br>02: Other line indoor connected                        | Other lines connected during automatic addressing      |  |
| E23                                                 | _                                                                                          | Sending trouble between outdoor units<br>communication |  |
| E25                                                 | -                                                                                          | Duplicated follower outdoor address set up             |  |
| E26                                                 | Number of outdoor units which received normally                                            | Decrease of connected outdoor units                    |  |
| E28                                                 | Detected outdoor unit No.                                                                  | Follower outdoor unit trouble                          |  |
| E31                                                 | IPDU quantity information(*1)                                                              | IPDU communication trouble                             |  |
| E31                                                 | 80                                                                                         | Communication trouble between MCU and sub MCU          |  |
| F04                                                 | -                                                                                          | TD1 sensor trouble                                     |  |
| F05                                                 | _                                                                                          | TD2 sensor trouble                                     |  |
| F06                                                 | 01: TE1 sensor<br>02: TE2 sensor                                                           | TE1 sensor trouble<br>TE2 sensor trouble               |  |
| F07                                                 | 01: TL1 sensor                                                                             | TL1 sensor trouble                                     |  |
| F08                                                 | —                                                                                          | TO sensor trouble                                      |  |

|        | Check code                                                                                                    |                                                                         |  |
|--------|----------------------------------------------------------------------------------------------------|-------------------------------------------------------------------------|--|
| Indica | ation on 7-segment display on the outdoor unit                                                                           | Check code name                                                         |  |
|        | Auxiliary code                                                                                                    |                                                                         |  |
| F12    | 01: TS1 sensor<br>02: TS2 sensor                                                                                         | TS1 or TS2 sensor trouble                                               |  |
| F13    | 01: Compressor 1<br>02: Compressor 2                                                                                     | TH (Heat sink) sensor trouble                                           |  |
| F15    | -                                                                                                    | Outdoor temp. sensor miswiring (TE1, TL1)                               |  |
| F16    | _                                                                                                    | Outdoor pressure sensor miswiring (Pd, Ps)                              |  |
| F23    | _                                                                                                    | Ps sensor trouble                                                       |  |
| F24    | _                                                                                                    | Pd sensor trouble                                                       |  |
| F31    | -                                                                                                    | Outdoor EEPROM trouble                                                  |  |
| H01    | 01: Compressor 1<br>02: Compressor 2                                                                                     | Compressor breaking down                                                |  |
| H02    | 01: Compressor 1<br>02: Compressor 2                                                                                     | Compressor trouble (Locked)                                             |  |
| H03    | 01: Compressor 1<br>02: Compressor 2                                                                                     | Current detection circuit trouble                                       |  |
| H05    | -                                                                                                    | TD1 sensor miswiring                                                    |  |
| H06    | _                                                                                                    | Low pressure protective operation                                       |  |
| H07    | Detected outdoor unit No.                                                                                                | Oil level down detection<br>(Indicated only on the header outdoor unit) |  |
| H08    | 01: TK1 sensor trouble<br>02: TK2 sensor trouble<br>04: TK4 sensor trouble<br>05: TK5 sensor trouble                     | Temperature sensor trouble for oil level                                |  |
| H15    | _                                                                                                    | TD2 sensor miswiring                                                    |  |
| H16    | 01: TK1 oil circuit trouble<br>02: TK2 oil circuit trouble<br>04: TK4 oil circuit trouble<br>05: TK5 oil circuit trouble | Oil level detector circuit trouble                                      |  |
| J03    | <u> </u>                                                                                                    | Flow selector units duplicated                                          |  |
| J10    | Flow selector units overflow trouble                                                                                     | Flow selector units overflow trouble                                    |  |
| J11    | _                                                                                                    | Flow selector TCS sensor trouble                                        |  |
| L02    | Model mismatch of indoor and outdoor unit                                                                                | System shutdown trouble from indoor unit                                |  |
| L04    | _                                                                                                    | Outdoor system address duplication                                      |  |
| L06    | Number of prior indoor units                                                                                             | Duplication of indoor units with priority                               |  |
| L08    | _                                                                                                    | Indoor unit group/address unset                                         |  |
| L10    | _                                                                                                    | Outdoor unit capacity unset.                                            |  |
| L12    | 01: Flow selector unit(s) installation trouble                                                                           | Flow selector unit(s) system trouble                                    |  |
| 1 17   | 00: —                                                                                                    | Inconsistent models of outdoor units                                    |  |
|        | FE: Flow selector units connected capacity                                                                               | Flow selector units connected capacity over                             |  |
| L18    | Detected indoor unit address                                                                                             | Flow selector unit trouble                                              |  |
| L23    | 01: Clean Converter setting trouble                                                                                      | Setting trouble                                                         |  |
| L24    | d0: Duplication of flow selector unit address<br>d1: Indoor unit(s) operation mode priority setting                      | Flow selector unit(s) system trouble                                    |  |
| L28    | _                                                                                                    | Outdoor connected quantity over                                         |  |
| L29    | IPDU number information(*1)                                                                                              | IPDU quantity trouble                                                   |  |
| L30    | Detected indoor unit address                                                                                             | External interlock of indoor unit                                       |  |
| L31    | —                                                                                                    | Other compressor troubles                                               |  |

| Check code                                          |                                                                                                    | Check code name                               |  |
|-----------------------------------------------------|----------------------------------------------------------------------------------------------------|-----------------------------------------------|--|
| Indication on 7-segment display on the outdoor unit |                                                                                                    |                                               |  |
|                                                     | Auxiliary code                                                                                                    |                                               |  |
| P02                                                 | 01: Compressor 1<br>02: Compressor 2                                                                                                    | Boost circuit trouble                         |  |
| P03                                                 | _                                                                                                    | Discharge temperature TD1 trouble             |  |
| P04                                                 | 01: Compressor 1<br>02: Compressor 2                                                                                                    | High-pressure SW system operation             |  |
|                                                     | 00:                                                                                                    | Phase missing detection/Phase order trouble   |  |
| P05                                                 | 01: Compressor 1<br>02: Compressor 2                                                                                                    | Compressor Vdc trouble                        |  |
| P07                                                 | 01: Compressor 1<br>02: Compressor 2                                                                                                    | Heat sink overheat trouble                    |  |
| P10                                                 | Detected indoor unit address                                                                                                    | Indoor overflow trouble                       |  |
| P13                                                 | —                                                                                                    | Outdoor unit flow back trouble detected       |  |
| P15                                                 | 01: TS condition<br>02: TD condition                                                                                                    | Gas leak detection                            |  |
| P17                                                 | -                                                                                                    | Discharge temperature TD2 trouble             |  |
| P19                                                 | Detected outdoor unit number                                                                                                    | 4-way valve inverse trouble                   |  |
| P20                                                 | —                                                                                                    | High-pressure protective operation            |  |
| P22                                                 | <ul> <li>#0: Element short circuit</li> <li>#E: Vdc voltage trouble</li> <li>#1: Position detection circuit trouble</li> <li>#2: Input current sensor trouble</li> <li>#3: Motor lock trouble</li> <li>#C: Sensor temperature trouble (No TH sensor)</li> <li>#4: Motor current trouble</li> <li>#D: Sensor short circuit/release trouble (No TH sensor)</li> <li>#5: Synchronization/step-out trouble</li> <li>*Put in Fan IPDU No. in [#] mark.</li> </ul> | Outdoor fan IPDU trouble                      |  |
| P26                                                 | 01: Compressor 1<br>02: Compressor 2                                                                                                    | IPM short protection trouble                  |  |
| P29                                                 | 01: Compressor 1<br>02: Compressor 2                                                                                                    | Compressor position detecting circuit trouble |  |

## \*1 IPDU number information

01: Compressor 1 trouble
02: Compressor 2 trouble
03: Compressor 1 and 2 trouble
08: Fan 1 trouble
09: Compressor 1, Fan 1 trouble
0A: Compressor 2, Fan 1 trouble
0B: Compressor 1 and 2, Fan 1 trouble

11: Compressor 1, Fan 2 trouble 12: Compressor 2, Fan 2 trouble 13: Compressor 1 and 2, Fan 2 trouble 18: Fan 1 and 2 trouble 19: Compressor 1, Fan 1 and 2 trouble 1A: Compressor 2, Fan 1 and 2 trouble 1B: All

EN

# SMMS wave tool

"SMMS wave tool" is an application software ("Application") for the Android OS smartphone and for those who install and do maintenance to the compatible air conditioning equipment.

The Application enables checks of some of the system and data and test operations of compatible air conditioning equipment. Please check the information about compatible air conditioning equipment and smartphone from the below URL.

Be sure to read the Operating Manual before the use of this Application, "SMMS wave tool".

You can download the Application and the Operating Manual from the below URL or QR code. QR code is a trademark or registered trademark of DENSO WAVE Inc. Android is a trademark or registered trademark of Google Inc.

![](_page_31_Picture_6.jpeg)

QR code

URL: http://www.toshiba-carrier.co.jp/global/appli/smms\_wave\_tool/

### NOTICE

- This Application enables the auto-address setup and the test operation of the outdoor unit by smartphone in 48 hours from the power input to the outdoor unit.
- You should decide whether to make use of this auto-address setup and test operation function at its own responsibility and also be sure to confirm notices in the Operating Manual before performing the test operation.
- If you want to disable the function of the auto-address setup and the test operation, perform the following operations.
- Refer to the service manual for setting change of the auto-address setup and the test operation function to be effective.

#### Switch setting of some functions prohibition

| Step | Rotary switch |           |    | Push switch                   | 7-segment display | Condition           |  |
|------|---------------|-----------|----|-------------------------------|-------------------|---------------------|--|
|      | SW01          | SW02 SW03 |    | SW04                          | [A][B]            | Condition           |  |
| (1)  | 2             | 1         | 14 | -                             | [ nf ] [ c.00 ]   | Setting preparation |  |
| (2)  | 2             | 1         | 14 | Press for more<br>than 5 secs | [ nf ] [ c.01 ]   | Setting completion  |  |
| (3)  | 1             | 1         | 1  | -                             | [U.1.][]          | Return the switch   |  |

\* Do it again if the 7-segment display is different from the above.

\* The functions other than the auto-address setup and test operation of this Application can work normally even if the auto-address set up and test operation function are disabled.

# 

- High voltage parts exist in the electrical control box.
- If you set Switch setting, set it from the access door cover of the electrical control box cover to avoid electric shock. • After finishing operations, slide the access door cover to the position before and fix it with the screw.

![](_page_31_Figure_20.jpeg)

### HOW TO USE

- This Application uses the NFC (Near Field Communication) function of smartphone.
- For the use, hold your smartphone to the "TOUCH" mark of the outdoor unit.
- Refer to the Operating Manual of the "SMMS wave tool" for the details.

![](_page_31_Figure_25.jpeg)

# WARNINGS ON REFRIGERANT LEAKAGE

## **Check of Concentration Limit**

The room in which the air conditioner is to be installed requires a design that in the event of refrigerant gas leaking out, its concentration will not exceed a set limit. The refrigerant R410A which is used in the air conditioner is safe, without the toxicity or combustibility of ammonia, and is not restricted by laws to be imposed which protect the ozone layer. However, since it contains more than air, it poses the risk of suffocation if its concentration should rise excessively. Suffocation from leakage of R410A is almost non-existent. With the recent increase in the number of high concentration buildings, however, the installation of multi air conditioner systems is on the increase because of the need for effective use of floor space, individual control, energy conservation by curtailing heat and carrying power etc.

Most importantly, the multi air conditioner system is able to replenish a large amount of refrigerant compared with conventional individual air conditioners. If a single unit of the multi conditioner system is to be installed in a small room, select a suitable model and installation procedure so that if the refrigerant accidentally leaks out, its concentration does not reach the limit (and in the event of an emergency, measures can be made before injury can occur). In a room where the concentration may exceed the limit, create an opening with adjacent rooms, or install mechanical ventilation combined with a gas leak detection device. The concentration is as given below.

Total amount of refrigerant (lbs (kg))

Min. volume of the indoor unit installed room (ft<sup>3</sup> (m<sup>3</sup>)) ≤ Concentration limit (lbs/ft<sup>3</sup> (kg/m<sup>3</sup>))

#### **Concentration limit**

Compliance to the local applicable regulations and standards for the concentration limit is required.

#### NOTE 1:

If there are 2 or more refrigerating systems in a single refrigerating device, the amounts of refrigerant should be as charged in each independent device.

![](_page_31_Figure_36.jpeg)

For the amount of charge in this example:

The possible amount of leaked refrigerant gas in rooms A, B and C is 22lbs (10kg).

The possible amount of leaked refrigerant gas in rooms D, E and F is 33lbs (15kg).

![](_page_31_Picture_40.jpeg)

NOTE 2 : The standards for minimum room volume are as follows.

(1) No partition (shaded portion)

![](_page_31_Picture_43.jpeg)

(2) When there is an effective opening with the adjacent room for ventilation of leaking refrigerant gas (opening without a door, or an opening 0.15% or larger than the respective floor spaces at the top or bottom of the door).

![](_page_31_Figure_45.jpeg)

(3) If an indoor unit is installed in each partitioned room and the refrigerant piping is interconnected, the smallest room of course becomes the object. But when a mechanical ventilation is installed interlocked with a gas leakage detector in the smallest room where the density limit is exceeded, the volume of the next smallest room becomes the object.

![](_page_31_Figure_47.jpeg)

Mechanical ventilation device - Gas leak detector

61-FN

# TOSHIBA CARRIER (THAILAND) CO.,LTD.

144/9 MOO 5, BANGKADI INDUSTRIAL PARK, TIVANON ROAD, TAMBOL BANGKADI, AMPHUR MUANG, PATHUMTHANI 12000, THAILAND.

1122001001